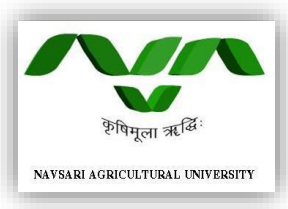

# NAVSARI AGRICULTURAL UNIVERSITY NAVSARI

## **USER MANUAL FOR FINANCIAL ACCOUNTS**

| University ERP                  | Login                                        |                                                                                          |   |
|---------------------------------|----------------------------------------------|------------------------------------------------------------------------------------------|---|
| Navsari Agricultural University | DDO Name<br>Location<br>Username<br>Password | - Select DDO -  - Select Location -  - Select Location -  -  Contine Tender Registration | P |
|                                 |                                              |                                                                                          |   |
|                                 |                                              | hue                                                                                      |   |

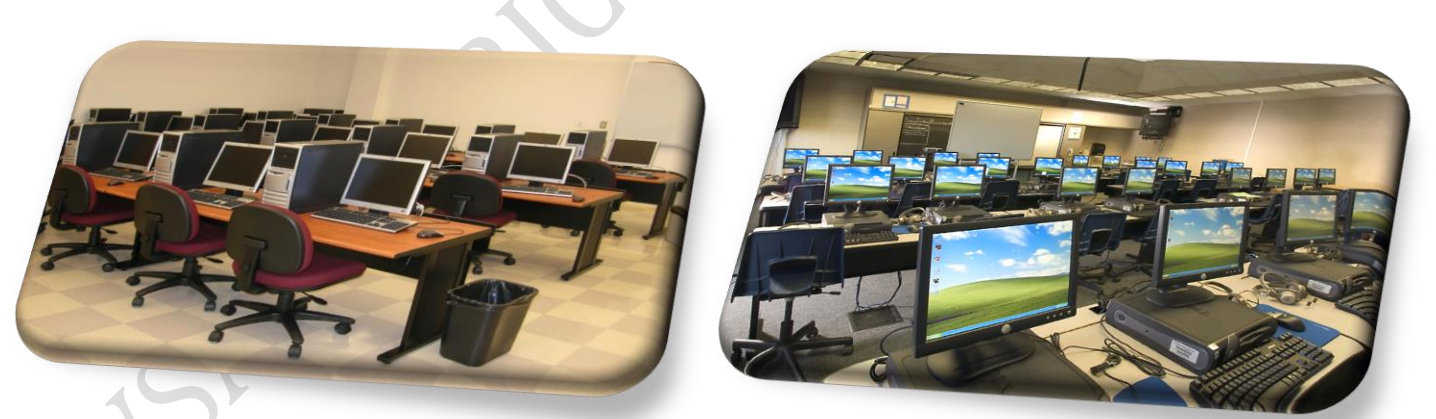

# **DIRECTOR OF**

# INFORMATION TECHNOLOGY NAVSARI AGRICULTURAL UNIVERSITY NAVSARI

# <u>અનુક્રમણિકા</u>

| અનું. |                                                                                                | પાન |
|-------|------------------------------------------------------------------------------------------------|-----|
| નં    | વિગત                                                                                           | નં. |
| 1     | ઓનલાઇન પ્રોગ્રામા Login થયા બાદ Financial Accounts ઉપયોગ.                                      | 2   |
| 2     | Financial Accounts મોડ્યુલ અંગેની મુખ્ય કામગીરી.                                               | 3   |
| 3     | <u>1. Master Menu</u>                                                                          | 4   |
|       | <u>1.1. Budget Head ઉમેરવા તેમજ સુધારા વધારા કરવા.</u>                                         | 4   |
|       | <u>1.2. Budget Head સાથે Ledgerનું Mapping કરાવવું.</u>                                        | 8   |
|       | <u>1.3. Budget Head ને જેતે Financial Year પ્રમાણે Carry Forward</u><br>કરી manning કરાવવં     | 10  |
| 4     | 2. Voucher Menu                                                                                | 13  |
|       | <u>2.1. Payment Voucher ખર્ચાની Entry માટે.</u>                                                | 13  |
|       | <u>2.2. Receipt Voucher</u> આવક Entry માટે.                                                    | 20  |
|       | <u>2.3. Grant Voucher</u> ગ્રાન્ટની કણવણીની Entry માટે.                                        | 25  |
| 5     | <u>3. Voucher Approval Menu</u>                                                                | 29  |
|       | 1. 1st Approval/Disapproval of Voucher                                                         | 29  |
|       | 2. 2nd Approval/Disapproval of Voucher                                                         | 31  |
|       | 3. Disapproved Voucher                                                                         | 34  |
|       | <u>4. Circular &amp; Latter</u>                                                                | 35  |
| 6     | <u>4. MES / MIS Menu</u>                                                                       | 36  |
|       | <u>4.1. Report No. [01] થી [18] તમામ ખર્ચ તથા આવકની માફિતી</u><br><u>માટે.</u>                 | 36  |
| 7     | 5. GRANT Menu                                                                                  | 37  |
|       | <mark>5.1. Report No. [01] થી [09]</mark> ગ્રાન્ટની ફણવણી, ખર્ચતથા બાકી<br>સીલકની માહિતી માટે. | 37  |
|       |                                                                                                |     |
|       |                                                                                                |     |
|       |                                                                                                |     |
|       |                                                                                                |     |
|       |                                                                                                |     |
|       |                                                                                                |     |

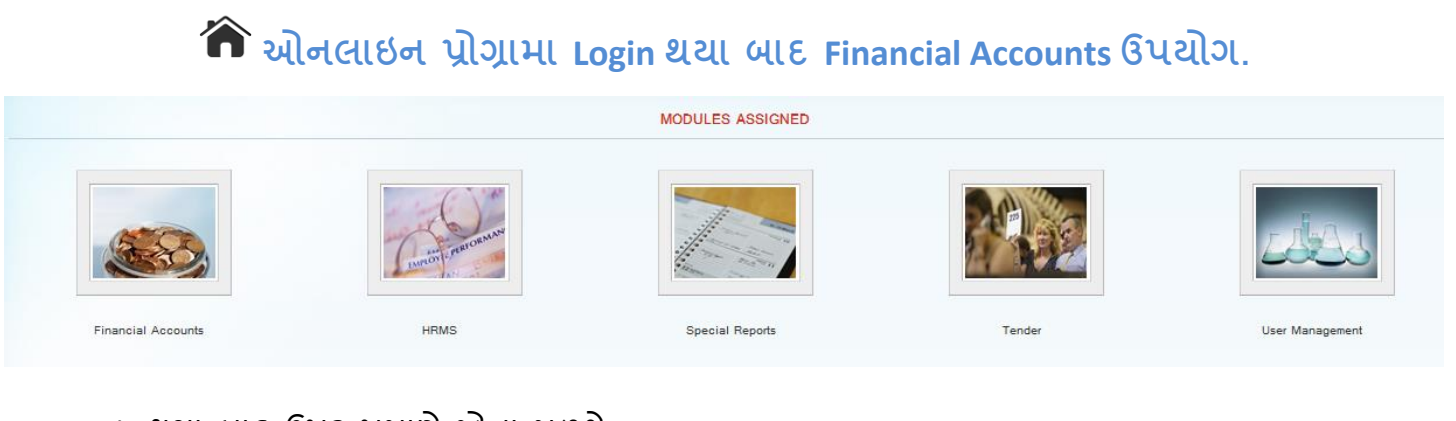

1. Login થયા બાદ ઉપર પ્રમાણે જોવા મળશે.

2

- 2. Account માં MES/MIS અને Grant માટેની કામગીરી માટે Financial Accounts બટન દબાવવું.
- ઉપર મુજબ કરયા બાદ નીચે મુજબ જોવા મળશે.

| asters          | Voucher Entry                  | Voucher Approval | Bank Reconcilation        |               | Standard Reports | MES / MIS | GRANT |  |
|-----------------|--------------------------------|------------------|---------------------------|---------------|------------------|-----------|-------|--|
| counts Master/  | Transactions                   |                  | Accounts Shortcuts        |               |                  |           |       |  |
| [Total Ledger ( | Count] = 4850                  |                  | Receipt Voucher           |               |                  |           |       |  |
| [Total Budget   | Head Count] = 45               |                  | Payment Voucher           |               |                  |           |       |  |
| [Total Voucher  | Count] = 458                   |                  | Dispproved Vouchers       |               |                  |           |       |  |
| [Total Voucher  | Approved] = 449                |                  | Download Attachment       |               |                  |           |       |  |
| [Total Voucher  | Disapproved] = 9               |                  |                           |               |                  |           |       |  |
| [Total Payment  | t Voucher Count] = 378         |                  |                           |               |                  |           |       |  |
| [Total Payment  | : Voucher Approved] = 369      |                  |                           |               |                  |           |       |  |
| [Total Payment  | : Voucher Disapproved] = 9     |                  | - Orab Barda status       |               |                  |           |       |  |
| [Total Receipt  | Voucher Count] = 55            |                  | Cash-Bank status          |               |                  |           |       |  |
| [Total Receipt  | Voucher Approved] = 55         |                  |                           |               |                  |           |       |  |
| [Total Receipt  | Voucher Disapproved] = 0       |                  | Cas<br>80.000.000         | h-Bank Status | 04               |           |       |  |
| [Total Receipt  | Voucher Grant Count] = 25      |                  |                           | 73,610,4      | -                |           |       |  |
| [Total Receipt  | Voucher Grant Approved] = 25   |                  | 64,000,000                |               |                  |           |       |  |
| [Total Receipt  | Voucher Grant Disapproved] = 0 |                  | ु <sub>र</sub> 48,000,000 |               |                  |           |       |  |
| counts Flow     |                                |                  | 32,000,000                |               |                  |           |       |  |
|                 |                                |                  | £<br>4 16,000,000         |               |                  |           |       |  |
|                 |                                |                  | 206,97                    | 1             |                  |           |       |  |
| Ţ               |                                |                  |                           |               |                  |           |       |  |
|                 |                                |                  | Cash                      | Bank<br>Head  |                  |           |       |  |
| $\neg$          |                                | ork Flow         |                           |               |                  |           |       |  |
|                 |                                |                  |                           |               |                  |           |       |  |
|                 |                                | e                |                           |               |                  |           |       |  |
|                 |                                |                  |                           |               |                  |           |       |  |
|                 |                                |                  |                           |               |                  |           |       |  |
|                 |                                |                  |                           |               |                  |           |       |  |
|                 | <b>S</b>                       |                  |                           |               |                  |           |       |  |
|                 |                                |                  |                           |               |                  |           |       |  |
|                 |                                |                  |                           |               |                  |           |       |  |
|                 |                                |                  |                           |               |                  |           |       |  |
| b.              |                                |                  |                           |               |                  |           |       |  |
|                 |                                |                  |                           |               |                  |           |       |  |
|                 |                                |                  |                           |               |                  |           |       |  |

### 🍘 Financial Accounts મોડ્યુલ અંગેની મુખ્ય કામગીરી.

- 1. Master Menu
- 1.1. Budget Head ઉમેરવા તેમજ સુધારા વધારા કરવા.
- **1.2. Budget Head સાથે Ledgerનું Mapping** કરાવવું.
- 1.3. Budget Head ને જેતે Financial Year પ્રમાણે Carry Forward કરી mapping કરાવવું.
- 2. Voucher Menu
- 2.1. Payment Voucher ખર્ચાની Entry માટે.
- 2.2. Receipt Voucher આવક Entry માટે.
- 2.3. Grant Voucher ગ્રાન્ટની ફણવણીની Entry માટે.
- **3. Voucher Approval Menu**
- 3.1. 1st Approval/Disapproval of Voucher
- 3.2. 2nd Approval/Disapproval of Voucher
- **3.3. Disapproved Voucher**
- 3.4. Circular & Latter
- 4. MES / MIS Menu
- 4.1. Report No. [01] થી [18] તમામ ખર્ચ તથા આવકની માફિતી માટે.

### 5. GRANT Menu

5.1. Report No. [01] થી [09] ગ્રાન્ટની ફણવણી, ખર્ચતથા બાકી સીલકની માહિતી માટે.

### Master Menu

## 1. Budget Head ઉમેરવા તેમજ સુધારા વધારા કરવા. <u>(Budget Head કોઇપણ DDOમાં</u> Login કરી ઉમેરી સકાશે)

| Masters                  | Voucher Entry                               | Vouche             |
|--------------------------|---------------------------------------------|--------------------|
| Head Code                | •                                           | Major Head         |
| Account Name Master      |                                             | Minor Head         |
| Financial Year Master    |                                             | Sub Major Head     |
| Financial Year Change    |                                             | Sub Minor Head     |
| Group Master             |                                             | Govt. Head Code    |
| Ledger Code Master       |                                             | Head Code Master   |
| Parent Ledger Category   | / Master                                    | Head Code Transfer |
| Ledger Category Maste    | r                                           |                    |
| Ledger Utility Master    |                                             |                    |
| Ledger Creation (Budge   | t Head Wise)                                |                    |
| Ledger Master            |                                             |                    |
| Standard Ledger Creation | on                                          |                    |
| Carry Forward Budget H   | lead with Financial Year                    | —                  |
| CTA LINE CONTRACTOR      | construction of the provide starting of the |                    |

1. Budget Head ઉમેરવા તેમજ સુધારા વધારા માટે Master Menu  $\rightarrow$  Head code  $\rightarrow$  Head Code Master

### ઉપર ક્લીક કરવું.

### 2. ઉપર મુજબ કરવાથી નીચે પ્રમાણે જોવા મળશે.

| Head Code    | Master                        |                    |               |           |                                 |                                  |                      |       |     |
|--------------|-------------------------------|--------------------|---------------|-----------|---------------------------------|----------------------------------|----------------------|-------|-----|
|              |                               |                    |               |           | ~                               |                                  |                      |       |     |
| Government   | Head Code                     | : Select Govt H    | lead          | •         | •                               |                                  |                      |       |     |
| Fund Type    |                               | : Select Fund Type | e 🔻 🔸         |           |                                 |                                  |                      |       |     |
| Fund Catego  | ry                            | · Select Fund Cate | egory 🔻       |           |                                 |                                  |                      |       |     |
| Account Nam  | e                             | : Select Accourt   | nt Name       | •         | •                               |                                  |                      |       |     |
| Head Code    |                               | :                  |               |           |                                 |                                  |                      |       |     |
| Head Descrip | tion                          | :                  |               |           |                                 |                                  |                      |       |     |
| Remarks      |                               | :                  | A<br>7        |           |                                 |                                  |                      |       |     |
| Date         |                               | : 13/03/2014       | <b>•</b>      |           |                                 |                                  |                      |       |     |
| Active       |                               | :                  |               |           |                                 |                                  |                      |       |     |
| IsNegative   |                               | :                  |               |           |                                 |                                  |                      |       |     |
| SAVE         | RESET                         |                    |               |           |                                 |                                  |                      |       |     |
| Search Crite | ria                           |                    |               |           |                                 |                                  |                      |       |     |
| Govt Budget  | Head : Select Govt Hea        | əd 🔻               | Fund Type     | : Select  | Fund Type 🔻                     | Fund Category                    | : Select Fund Catego | ory 🔻 |     |
| Head Code    | :                             |                    | Head Descri   | otion :   |                                 | SEARCH                           | RESET PRINT          |       |     |
| Head Details | i                             |                    |               |           |                                 |                                  |                      |       |     |
| S.No.        | Govt. Head                    | Fund Type          | Fund Category | Head Code | Hea                             | d Description                    | Active               | EDIT  | DEI |
| 1            |                               | -                  |               | -         |                                 |                                  | Yes                  | 2     | 8   |
| 2            | (03 PS) 2415 - 01 - 277 - 027 | PLAN               |               | 02704-03  | Scheme for Preparation & Mainta | ance Of University Campus Public | No                   | 1     | ×.  |

3. અહિં આપને ત્રણ ભાગ જોવા મળશે.

PLAN

(05 P) 2415 - 01 - 796 - 049 PLAN

4 (10 P) 2415 - 01 - 150 - 016

4. Head Code Master, Search Criteria અને Head Details.

RESEARCH

05041-03

08091-01

Esablishment of Home Science College

Project For Livestock Inspection Training

No

1.1 Head Code Master ભાગ નો ઉપયોગ નવા Budget Head ઉમેરવા કરવું.

1. નવા Budget Head ઉમેરવા અનુક્રમે Government Head Code, Fund Type, Fund Category, Account Name, Head Code, Head Description, Remarks, Date, Active અને IsNegative આ તમામ મહિતી સાચી અને ધ્યાન રાખી ભરવી.

2. ઉપરની તમામ માહિતી ભરતી વખતે નીચે મુજબ કળજી રકવી.

2.1. Government Head Codeમાં આપ જે Budget Head ઉમેરવાના છો એ Budget Head કચા Government Head Codeનું છે એટલે કે PLAN અથવા NON PLAN હોય, પરંતુ જો Budget Head PLAN અથવા NON PLAN નું ના હોય તો પણ Government Head Code પસંદ કરવું જરૂરી છે. જેમકે ICARનું Budget Head હોય તો Government Head Codeમાં ICAR SCHEME, ICAR ADHOCનું Budget Head હોય તો Government Head Codeમાં ICAR ADHOC એજ પ્રમાણે Plan અથવા Non-Planના હોય તો OTH AGENCIES, ADVANCES, DEPOSITS, NSS SCHEAM, REVOLVING FUND, ICAR (REVOL) RESEARCH, SUSPENS ACCOUNTS, KVK, KVK REVOLVING FUND અને NAU REVOLVING FUND નું Budget Head હોય તો Government Head Codeમાં સચું Government Head Code પસંદ કરવું. (જો ભુલથી Government Head Code ખોતુ ઉમેરવામાં આવે તો Budget Head સેવ કર્યા બાદ બદલી શકાય છે. અને Budget Head સાથે Ledgerનું Mapping કરાવ્યા બાદ પણ બદલી શકાય છે.)

2.2. Fund Type આપ જે Budget Head ઉમેરવાના છો એ Budget Head કથા Fund Typeનું છે એટલે કે PLAN, PLAN(WORKS), NON PLAN, NON PLAN( M&R), ICAR, ICAR ADHOC, OTH AGENCIES, ADVANCES, DEPOSITS, NSS, REVOLVING FUND, ICAR (REVOLVING) અને SUSPENS A/C જે હોય એ Fund Typeમાં પસંદ કરવું. (જો ભુલથી Fund Type ખોતુ ઉમેરવામાં આવે તો Budget Head સેવ કર્યા બાદ બદલી શકાય છે. અને Budget Head સાથે Ledgerનું Mapping કરાવ્યા બાદ બદલી શકાતું નથી.) 2.3. Fund Category આપ જે Budget Head ઉમેરવાના છો એ Budget Head કથા Fund Categoryનું છે એટલે કે ADMINSTRATIVE, EDUCATION, EXTENSION EDUCATION, RESEARCH અને WORKS જે હોય એ Fund Categoryમાં પસંદ કરવું. (જો ભુલથી Fund Category ખોતુ ઉમેરવામાં આવે તો Budget Head સેવ કર્યા બાદ બદલી શકાય છે. અને Budget Head સાથે Ledgerનું Mapping કરાવ્યા બાદ પણ બદલી શકાય છે.)

2.4. Account Name આપ જે Budget Head ઉમેરવાના છો એ Budget Head કયા Account Nameનું છે એટલે કે NAU FUND ACCOUNT, NAU REVOLVING FUND ACCOUNT, KVK FUND ACCOUNT NAVSARI, KVK FUND ACCOUNT VYARA, KVK FUND ACCOUNT WAGHAI, KVK FUND ACCOUNT DEDIAPADA, KVK FUND ACCOUNT SURAT, KVK REVOLVING FUND ACCOUNT NAVSARI, KVK REVOLVING FUND ACCOUNT VYARA, KVK REVOLVING FUND ACCOUNT WAGHAI, KVK REVOLVING FUND ACCOUNT DEDIAPADA, KVK REVOLVING FUND ACCOUNT WAGHAI, KVK REVOLVING FUND ACCOUNT DEDIAPADA, KVK REVOLVING FUND ACCOUNT SURAT, GUJRAT HORTICULTRE MISSION NAVSARI, NAIP COMPONENT II SOIL & WATER NAVSARI, NAIP COMPONENT III SOIL SCIENCE NAVSARI, NAIP COMPONENT II (M&G) S&W ENG NAVSARI અને SUGERCANE TISSUCULTURE NAVSARI જે હોય એ Account Nameમાં પસંદ કરવું. (જો ભુલથી Account Name ખોતુ ઉમેરવામાં આવે તો Budget Head સેવ કર્યા બાદ બદલી શકાય છે. અને Budget Head સાથે Ledgerનું Mapping કરાવ્યા બાદ પણ બદલી શકાય

5

છે.)

2.5. Head Code આપ જે Budget Head ઉમેરવાના છો એ Budget Head Head Code ના ખાનામાં લખવું. એટલે કે અપણી યુનિવર્સિટીમાં હાલ કુલ 50 DDO છે, જો 45 નંબરના DDO માં Budget Head ઉમેરવું હોય તો પ્રથમ ત્રણ નંબર DDO Code (345) ત્યાર બાદ પાંચ નંબર Budget Head મટે (00000) અને ત્યરબાદ જો ફાળવેલ Budget Head યુનિવર્સિટીમાં એક કરતા વધુ ફળવેલ હોય અથવા ફળવા હોય તો અલગ રાખવા A to Z અથવા 1 to 100 લખવામાં આવે છે (AA,AB,01,11) આ પ્રમાણે આખું Budget Head (345/00000/01) થશે. (જો ભુલથી Head Code ખોતુ ઉમેરવામાં આવે તો Budget Head સેવ કર્યા બાદ બદલી શકાય છે. અને Budget Head સાથે Ledgerનું Mapping કરાવ્યા બાદ <mark>બદલી શકાતું નથી</mark>.)

2.6. Head Description આપ જે Budget Head ઉમેરવાના છો એ Budget Head નું નામ Head Description માં લખવું. (જો ભુલથી Head Description ખોતુ ઉમેરવામાં આવે તો Budget Head સેવ કર્યા બાદ બદલી શકાય છે. અને Budget Head સાથે Ledgerનું Mapping કરાવ્યા બાદ પણ બદલી શકાય છે.)

2.7. Remarks આપ જે Budget Head ઉમેરવાના છો એ Budget Head વિષે કોઇ નોંધ લખવા Remarks નો ઉપયોગ કરવામાં આવે છે. પગાર બીલ માં Vacant Report ઉપર Scheme મંજુર થયાની માહિતી જેવીકે જાવક નંબર અને તારીખ છપવા અહિં Remarks માં Scheme મંજુર થયાની માહિતી આ પ્રમાણે (GOVERMENT / UNIVERSITY SANCTIONED ORDER NUMBER:- 13-I/2006-AE-I. DATE:- 18-03-2006) નાખવામાં માવે છે. (જો ભુલથી Remarks ખોટી ઉમેરવામાં આવે તો Budget Head સેવ કર્યા બાદ બદલી શકાય છે. અને Budget Head સાથે Ledgerનું Mapping કરાવ્યા બાદ પણ બદલી શકાય છે.) 2.8. Date આપ જે Budget Head ઉમેરવાના છો એ Budget Head જેતે યુનીટ માં ફાળવ્યાની Date પસંદ કરવામાં આવે છે. સાચી Date પસંદ કરવાથી MES ના Report નંબર 01 ઉપર થી જેતે વર્ષ પ્રમાણે મંજુર કરેલ તેમજ ફળવેલ Budget Headની માઠીતી મળશે. (જો ભુલથી Date ખોટી ઉમેરવામાં આવે તો Budget Head સેવ કર્યા બાદ બદલી શકાય છે. અને Budget Head સાથે Ledgerનું Mapping કરાવ્યા બાદ પણ બદલી શકાય છે.)

2.9. Active ના બોક્ષ માં ખરાની નિશાની ઢશે તોજ આપ જે Budget Head ઉમેરવાના છો એ તમામ Voucher Entry, Voucher Approval, MES / MIS Report GRANT Report ના Form ઉપર જોવા મળશે. (જો ભુલથી Active ના બોક્ષ માં ખરાની નિશાની ખોટી ઉમેરવામાં આવે તો Budget Head સેવ કર્યા બાદ બદલી

શકાય છે. અને Budget Head સાથે Ledgerનું Mapping કરાવ્યા બાદ પણ બદલી શકાય છે.) 2.10. IsNegative ના બોક્ષ માં ખરાની નિશાની ઠ્શે તો જ આપે જે Budget Head ઉમેરલ છે એ Budget Head માં ખર્ચા – (માયનસ) માં Payment Voucher ના Form ઉપરથી નાખી સકાશે જો ઉમેરેલ Budget Head માં Grant ફાળવમામં ન આવે અને એ Budget Head ઉમેરતી વખાતે <u>IsNegative ના બોક્ષ માં</u> <u>ખરાની નિશાની કરવામા ન આવે</u> તો એ Budget Head માં ખર્ચા – (માયનસ) માં Payment Voucher ના Form ઉપરથી <u>નાખી સકાશે નહીં</u>. (જો ભુલથી IsNegative ના બોક્ષ માં ખરાની નિશાની ખોટી ઉમેરવામાં આવે તો Budget Head સેવ કર્યા બાદ બદલી શકાય છે. અને Budget Head સાથે Ledgerનું Mapping કરાવ્યા બાદ પણ બદલી શકાય છે.)

2.11. ઉપર મુજબ તમામ મહિતી ધ્યાન રખી સાચી ભરચા બાદ Save બટન દબાવવું. (તમામ મા<mark>હિતી Caps Lock key ઓન રાખી પ્રથમ ABCD માજ ભરવી.)</mark>

| Government Head Cod                                                                                                    | le                                                                                                    | :                                                                                                    | KVK                                                                                                    | •                                                                                         |
|----------------------------------------------------------------------------------------------------|----------------------------------------------------------------------------------------------------|----------------------------------------------------------------------------------------------------|----------------------------------------------------------------------------------------------------|-------------------------------------------------------------------------------------------|
| Fund Type                                                                                                    |                                                                                                    | : 1                                                                                                    | CAR 🔹                                                                                                    |                                                                                           |
| Fund Category                                                                                                    |                                                                                                    | : 1                                                                                                    | EXTENSION EDUCATION                                                                                                    |                                                                                           |
| Account Name                                                                                                    |                                                                                                    | :                                                                                                    | KVK FUND ACCOUNT NAVSARI                                                                                                    | •                                                                                         |
| Head Code                                                                                                    |                                                                                                    | : 3                                                                                                    | *****                                                                                                    |                                                                                           |
| Head Description                                                                                                    |                                                                                                    | : 1                                                                                                    | RUSHI VIGHAYAN KENDRE, NAVSARI                                                                                                    |                                                                                           |
| Remarks                                                                                                    |                                                                                                    | : 0                                                                                                    | OVERMENT / UNIVERSITY                                                                                                    |                                                                                           |
| Date                                                                                                    |                                                                                                    | : (                                                                                                    | 14/01/2009                                                                                                    |                                                                                           |
| Active                                                                                                    |                                                                                                    | : [                                                                                                    | <b>v</b>                                                                                                    |                                                                                           |
| IsNegative                                                                                                    |                                                                                                    | : [                                                                                                    | 7                                                                                                    |                                                                                           |
|                                                                                                    | FORT                                                                                                    |                                                                                                    |                                                                                                    |                                                                                           |
| 1.2 Search Cr<br>1. આપે ઉમેરેલ દ<br>Head Description                                                                                                    | iteria ભાગ નો ઉ<br>Budget Head Gover<br>પ્રમાણે સોધવા ઉપ                                                                                                    | ં <mark>પયોગ</mark><br>nment I<br>તર જણા                                                                                                    | ઉમેરેલ Budget Head સોધવા થાય છે.<br>Head Code, Fund Type, Fund Category, Heac<br>વ્યા પ્રમાણે ના વિકલ્પો પસંદ કરી SEARCH બ                                                                                                    | l Code તે<br>ાટન                                                                          |
| s cul ci cu ella puda                                                                                                    |                                                                                                    | ລ                                                                                                    |                                                                                                    |                                                                                           |
| દબાવવાથા Budg                                                                                                    | र्षे महत्वव साया संडाः                                                                                                    | રા.                                                                                                    |                                                                                                    |                                                                                           |
| Search Criteria                                                                                                    |                                                                                                    |                                                                                                    |                                                                                                    |                                                                                           |
| Head Code : 345/                                                                                                    |                                                                                                    | Head De                                                                                                    | scription :                                                                                                    | RESET                                                                                     |
| Head Code : 345/<br>1.3 Head Det<br>DELETE & Call of<br>Head Code Master                                                                                                    | ails ભાગ નો ઉપ<br>થાય છે.                                                                                                    | HeadDe<br>ચોગ s                                                                                                    | scription ः SEARCH ह<br>earch કરેલ Budget Head ने જોવ, EDI                                                                                                    | RESET PRINT                                                                               |
| Head Code : 345/<br>1.3 Head Deta<br>DELETE & Coll of<br>Head Code Master                                                                                                    | ails ભાગ નો ઉપ<br>થાય છે.                                                                                                    | Head De                                                                                                    | scription : SEARCH န<br>earch કરેલ Budget Head ને જોવ, EDI                                                                                                    | RESET PRIN                                                                                |
| Head Code : 345/<br>1.3 Head Det<br>DELETE & Cul<br>Head Code Master<br>Sovernment Head Code                                                                                                    | ails ભાગ નો ઉપ<br>થાય છે.                                                                                                    | Head De                                                                                                    | scription : SEARCH F<br>earch કરેલ Budget Head ने જોવ, EDI                                                                                                    | RESET PRIM                                                                                |
| Head Code : 345/<br>1.3 Head Deta<br>DELETE & Coll of<br>Head Code Master<br>Sovernment Head Code<br>Fund Type<br>Fund Category                                                                                                    | ails ભાગ નો ઉપ<br>થાય છે.<br>: KVK<br>: ICAR •<br>: ENTEINSION EDUCATION •                                                                                                    | Head De<br>alor S                                                                                                    | scription : SEARCH ह<br>earch કરેલ Budget Head ने જોવ, EDI                                                                                                    | RESET PRN                                                                                 |
| Head Code : 345/<br>1.3 Head Deta<br>DELETE SCCL<br>Head Code Master<br>Sovernment Head Code<br>Fund Type<br>Fund Category<br>Account Name<br>Head Code                                                                                                    | ails ભાગ નો ઉપ<br>થાય છે.<br>: KVK<br>: ICAR ・<br>: KVK FUND ACCOUNT NAV<br>: 345/02704/02                                                                                                    | Head De<br>allor s                                                                                                    | scription : SEARCH F<br>earch કરેલ Budget Head ने જોવ, EDI                                                                                                    | RESET PRIN                                                                                |
| Head Code : 345/<br>1.3 Head Det<br>DELETE & Coll of<br>Head Code Master<br>Sovernment Head Code<br>Fund Type<br>Fund Code Master<br>Head Code<br>Head Code<br>Head Code<br>Head Code<br>Head Code                                                                                                    | ails ભાગ નો ઉપ<br>થાય છે.<br>: KVK<br>: ICAR ・<br>: KVK FUND ACCOUNT NAV<br>: S45/02704/02<br>: KRUSHI VIGHAYAN KENDRE, N                                                                                                    | Head De<br>Allor S<br>/SARI                                                                                                    | scription : SEARCH F<br>earch કરેલ Budget Head ने જોવ, EDI                                                                                                    | RESET PRIN                                                                                |
| Head Code : 345/<br>1.3 Head Deta<br>DELETE SCCL<br>Fund Type<br>Fund Category<br>Account Name<br>Head Code<br>Head Description<br>Remarks                                                                                                    | ails ભાગ નો ઉપ<br>થાય છે.<br>: KVK<br>: ICAR •<br>: EXTENSION EDUCATION •<br>: KVK FUND ACCOUNT NAV<br>: 345/02704/02<br>: KRUSHI VIGHAYAN KENDRE, N<br>: GOVERMENT / UNIVERSIT<br>SANCTIONED ODDRS INTERSIT<br>: GOVERMENT / UNIVERSIT                                                                                                    | Head De<br>allor S<br>/SARI<br>/NAVSARI<br>Y<br>RE:- 13-                                                                                                    | scription : SEARCH F<br>earch કરેલ Budget Head ने જોવ, EDI                                                                                                    | RESET PRIV                                                                                |
| Head Code : 345/<br>1.3 Head Deta<br>DELETE & Coll of<br>Head Code Master<br>Government Head Code<br>Fund Type<br>Fund Category<br>Account Name<br>Head Code<br>Head Description<br>Remarks<br>Date                                                                                                    | ails ભાગ નો ઉપ<br>થાય છે.<br>: KVK<br>: ICAR<br>: EXTENSION EDUCATION<br>: KVK FUND ACCOUNT NAV<br>: 345/02704/02<br>: KRUSHI VIGHAYAN KENDRE, N<br>: GOVERMENT / UNIVERSIT<br>: SANCTIONED ORDER NUMBE<br>: 04/01/2009                                                                                                    | Head De<br>allor S<br>//SARI<br>//AVSARI<br>P<br>PR:- 13- +                                                                                                    | scription : SEARCH F<br>earch Sरेल Budget Head ने જोવ, EDI                                                                                                    | RESET PRN                                                                                 |
| Head Code : 345/<br>1.3 Head Deta<br>DELETE SCCL<br>Fund Type<br>Fund Category<br>Account Name<br>Head Code<br>Head Code<br>Head Code<br>Head Code<br>Head Code<br>Head Code<br>Head Code<br>Head Code<br>Head Code<br>Head Code<br>Head Code<br>Head Code<br>Head Code<br>Head Code<br>Head Code<br>Head Code<br>Head Code<br>Head Code<br>Head Code                                                                                                    | ails ભાગ નો ઉપ<br>થાય છે.<br>: KVK<br>: ICAR •<br>: EXTENSION EDUCATION •<br>: KVK FUND ACCOUNT NAV<br>: 345/02704/02<br>: KRUSHI VKGHAYAN KENDRE, N<br>: GOVERMENT / UNIVERSIT<br>: SANCTIONED ORDER MUMBE<br>: 04/01/2009 : •                                                                                                    | Head De<br>alor s<br>/SARI<br>VAVSARI<br>P<br>Y<br>ER:- 13-                                                                                                    | sciption : SEARCH F<br>earch Sरेल Budget Head ने જोવ, EDI                                                                                                    | RESET PRIV                                                                                |
| Head Code : 345/<br>1.3 Head Deta<br>DELETE & Coll of<br>Head Code Master<br>Sovernment Head Code<br>Fund Type<br>Fund Category<br>Account Name<br>Head Code<br>Head Code<br>H  | ails Quel of Guessian Strain Strain S                                                                                                    | Head De                                                                                                    | sciption : SEARCH F<br>earch Sरेल Budget Head ने જोવ, EDI                                                                                                    | RESET PRN                                                                                 |
| Head Code : 345/<br>1.3 Head Deta<br>DELETE S C C C C<br>Bead Code Master<br>Event Type<br>Fund Category<br>Account Name<br>Head Code<br>Head Code    | ails elicit of Gu<br>ails elicit of Gu<br>alla b.<br>: KVK<br>: ICAR •<br>: EXTENSION EDUCATION •<br>: KVK FUND ACCOUNT NAV<br>: 345/02704/02<br>: KRUSHI VIGHAYAN KENDRE, N<br>: GOVERMENT / UNIVERSIT<br>: SANCTIONED ORDER MUMBE<br>: 04/01/2009 •<br>: V<br>: V                                                                                                    | Head De<br>alor s<br>/SARI<br>/VAVSARI<br>P<br>Y<br>ER:- 13-                                                                                                    | sciption : SEARCH F<br>earch SरेC Budget Head ने लोव, EDI                                                                                                    | RESET PRN                                                                                 |
| Head Code : 345/<br>1.3 Head Deta<br>DELETE S C CL<br>Head Code Master<br>Government Head Code<br>Fund Type<br>Fund Category<br>Account Name<br>Head Code<br>Head Description<br>Remarks<br>Date<br>Active<br>IsNegative<br>UPDATE RESET<br>Search Criteria                                                                                                    | ails Quol on Gu<br>au do.                                                                                                    | Head De                                                                                                    | sciption : SEARCH F<br>earch Sरेल Budget Head ने જोવ, EDI                                                                                                    | RESET PRIN                                                                                |
| Head Code : 345/<br>1.3 Head Deta<br>DELETE SECUL<br>Fund Code Master<br>Fund Code Master<br>Fund Code<br>Head Code<br>Head | ails elicit of of ou<br>ails elicit of of ou<br>all a b.<br>: KVK<br>: ICAR •<br>: EXTENSION EDUCATION •<br>: KVK FUND ACCOUNT NAV<br>: 345/02704/02<br>: KRUSHIVGHAYAN KENDRE, N<br>: GOVERNENT / UNIVERSIT<br>: SANCTIONED ORDER NUMBE<br>: 04/01/2009<br>•<br>: V<br>: V                                                                                                    | Head De                                                                                                    | scription : SEARCH F<br>earch SरेCt Budget Head ने शेव, EDI<br>                                                                                                    | RESET PRIV                                                                                |
| Head Code : 345/<br>Head Code : 345/<br>1.3 Head Deta<br>DELETE & Coll of<br>Head Code Master<br>Sovernment Head Code<br>Fund Category<br>Account Name<br>Head Code<br>Head Code<br>Head     | ails Queen of Gueen of Gueen o                                                                                                    | Head De<br>Clock S<br>VSARI<br>VSARI<br>Part 13-<br>Part 13-<br>Part                                                                                                    | scription : SEARCH E<br>earch SरेCt Budget Head ने शेव, EDI<br>                                                                                                    | RESET PRM<br>IT えれる<br>TENSION EDUCATION<br>PRINT                                         |
| Head Code : 345/<br>Head Code : 345/<br>1.3 Head Details                                                                                                    | ails ભાગ નો ઉપ<br>થાય છે.<br>: KVK<br>: ICAR •<br>: EXTENSION EDUCATION •<br>: KVK FUND ACCOUNT NAV<br>: 345/02704/02<br>: KRUSHI VIGHAY /AN KENDRE, N<br>: GOVERMENT / UNIVERSIT<br>: SANCTIONED ORDER NUMBE<br>: GAUGIZOUG •<br>: W<br>: W                                                                                                    | Head De<br>Clock S<br>/SARI<br>/SARI<br>*<br>/SARI<br>*<br>/SARI<br>/SARI | scription : SEARCH F<br>earch S रे CL Budget Head ने शे CL, EDI<br>                                                                                                    |                                                                                           |
| Head Code : 345/<br>Head Code : 345/<br>1.3 Head Det:<br>DELETE & Coll of<br>Head Code Master<br>Even Type<br>Even Code Master<br>Even Type<br>Even Type<br>Even Type<br>Even Type<br>E                                          | ails ભાગ નો ઉપ<br>થાય છે.<br>: KVK<br>: ICAR •<br>EXTENSION EDUCATION •<br>EXTENSION EDUCATION •<br>EXTENSION EDUCATION •<br>SANCTIONED ORDER NUMBE<br>: OVIERMENT / UNIVERSIT<br>SANCTIONED ORDER NUMBE<br>: OVIERMENT / UNIVERSIT<br>: SANCTIONED ORDER NUMBE<br>: OVIERMENT / UNIVERSIT<br>: SANCTIONED ORDER NUMBE<br>: OVIERMENT / UNIVERSIT<br>: SANCTIONED ORDER NUMBE<br>: OVIERMENT / UNIVERSIT<br>: SANCTIONED ORDER NUMBE<br>: OVIERMENT / UNIVERSIT                                                                                                    | Head De<br>Clock S<br>Head Descrip<br>Fund Type<br>Head Descrip<br>A Category<br>N EDUCATION                                                                                                    | scription : SEARCH F<br>earch SरेCt Budget Head ने शेर, EDI<br>                                                                                                    | RESET PRN<br>IT えれの<br>TENSION EDUCATION<br>PRINT                                         |
| Head Code : 345/<br>Head Code : 345/<br>1.3 Head Det:<br>DELETE & Coll of<br>Head Code Master<br>Sovernment Head Code<br>Fund Category<br>Account Name<br>Head Code<br>Head Code<br>Head     | ails Quot on on ou<br>au of the second of the second of the s                                                                                                    | Head De<br>Clock Saraharan<br>ISARI<br>VSARI<br>VSARI<br>Part 13-<br>Part 13-                                                                                                    | scription : SEARCH E<br>earch S え CL Budget Head                                                                                                    | RESET RNN<br>IT えれの<br>EINSION EDUCATION<br>PRINT<br>Active                               |
| Head Code : 345/<br>Head Code : 345/<br>1.3 Head Det:<br>DELETE S C C C C<br>Head Code Master<br>Head Code Master<br>Head Code Master<br>Head Code Master<br>Head Code Master<br>Head Code Master<br>Head Code Master<br>Head Code Master<br>Sovernment Head Code<br>Head Code Master<br>Head Code Master<br>KIK<br>Head Code Master<br>1 KIK<br>1. 진디ጊ Search S<br>Head Code Master                                                                                                    | ails ભાગ નો ઉપ<br>થાય છે.<br>: KVK<br>: ICAR •<br>: EXTENSION EDUCATION •<br>: KVK FUND ACCOUNT NAV<br>: 345/02704/02<br>: KUSH IVGHAY /AN KENDRE, N<br>: GOVERMENT / UNIVERSIT<br>: SANCTIONED ORDER NUMBE<br>: GOVERMENT / UNIVERSIT<br>: SANCTIONED ORDER NUMBE<br>: GOVERMENT / UNIVERSIT<br>: SANCTIONED ORDER NUMBE<br>: GOVERMENT / UNIVERSIT<br>: SANCTIONED ORDER NUMBE<br>: GOVERMENT / UNIVERSIT<br>: SANCTIONED ORDER NUMBE<br>: GOVERMENT / UNIVERSIT<br>: SANCTIONED ORDER NUMBE<br>: GOVERMENT / UNIVERSIT<br>: SANCTIONED ORDER NUMBE<br>: GOVERNMENT / UNIVERSIT<br>: SANCTIONED ORDER NUMBE<br>: GOVERNMENT / UNIVERSIT<br>: SANCTIONED ORDER NUMBE<br>: GOVERNMENT / UNIVERSIT<br>: SANCTIONED ORDER NUMBE<br>: GOVERNMENT / UNIVERSIT<br>: SANCTIONED ORDER NUMBE<br>: GOVERNMENT / UNIVERSIT<br>: SANCTIONED ORDER NUMBE<br>: GOVERNMENT / UNIVERSIT<br>: SANCTIONED ORDER NUMBE<br>: GOVERNMENT / UNIVERSIT<br>: SANCTIONED ORDER NUMBE<br>: GOVERNMENT / UNIVERSIT<br>: SANCTIONED ORDER NUMBE<br>: GOVERNMENT / UNIVERSIT<br>: SANCTIONED ORDER NUMBE<br>: GOVERNMENT / UNIVERSIT<br>: SANCTIONED ORDER NUMBE<br>: GOVERNMENT / UNIVERSIT<br>: SANCTIONED ORDER NUMBE<br>: GOVERNMENT / UNIVERSIT<br>: SANCTIONED ORDER NUMBE<br>: GOVERNMENT / UNIVERSIT<br>: SANCTIONED ORDER NUMBE<br>: GOVERNMENT / UNIVERSIT<br>: GOVERNMENT / UNIVERSIT<br>: GOVERNMENT / UNI        | Head De<br>Category<br>Head Descrip                                                                                                    | scription :                                                                                                    | RESET RIN<br>IT तेमक<br>FENSION EDUCATION<br>PRINT<br>Active<br>બાવવાથી<br>ા મળગે તે      |
| Head Code : 345/<br>Head Code : 345/<br>1.3 Head Det:<br>DELETE & Coll of<br>tead Code Master<br>Sovernment Head Code<br>Und Type<br>ind Category<br>Account Name<br>tead Code<br>tead Code<br>tead Code<br>tead Code<br>tead Code<br>tead Code<br>tead Code<br>tead Code<br>tead Code<br>tead Code<br>tead Code<br>tead Code<br>tead Code<br>tead Code<br>tead Code<br>1 KVK<br>1. WIL Search &<br>Head Code Master<br>3U2 Search State                                                                                                    | ails ભાગ નો ઉપ<br>થાય છે.<br>: KVK<br>: ICAR •<br>: ICAR •<br>: ICAR •<br>: KVK FUND ACCOUNT NAV<br>: S45/02704/02<br>: KRUSHI VIGHAYAN KENDRE, N<br>: SANCTIONED ORDER NUMBE<br>: OVORZMENT / UNIVERSIT<br>: SANCTIONED ORDER NUMBE<br>: OVORZMENT / UNIVERSIT<br>: OVORZMENT / UNIVERSIT<br>: SANCTIONED ORDER NUMBE<br>: OVORZMENT / UNIVERSIT<br>: OVORZMENT / UNIVERSIT<br>: OVORZMENT / | Head De<br>LICIS                                                                                                    | stiption : SEACH Ead of State Edited States and States and States | RESET RNN<br>IT کאש<br>IT کאש<br>IT کאש<br>IT T T<br>ACTIVE<br>ACTIVE<br>ACTIVE<br>ACTIVE |

CREATED BY CHIRAG NAIK

જો Head Code અને Fund Type બદલવામાં આવશે અને UPDATE થશે તો તમામ Report ઉપર ખર્ચ આવક તેમજ ગ્રાન્ટની રકમો ખોટી જોવા મળશે.

2. Search કરેલ Budget Head Head Details ભાગમાં જોવા મળયા બાદ DELETE બટન દબાવવાથી ભુલથી ઉમેરવામાં આવાલ Budget Head DELETE કરી સકાશે પરંતુ જો Budget Head સાથે Ledgerનું Mapping થયું હોય તો Budget Head DELETE કરી સકાશે નહીં.

2. Budget Head સાથે Ledgerનું Mapping કરાવવું (Budget Head સાથે Ledgerનું Mapping જેતે DDOમાં Login કરી જ Mapping કરવું એટલે કે 345 DDOનું Budget Head Map કરવું હોય તો 345 DDOમાં Login કરી જ Mapping કરવું. આપે ઉમેરેલ Budget Head જેતે DDO માં જ જોવા મળશે.).

| Masters                | Voucher Entry            |
|------------------------|--------------------------|
| Head Code              | •                        |
| Account Name Master    |                          |
| Financial Year Master  |                          |
| Financial Year Change  |                          |
| Group Master           |                          |
| Ledger Code Master     |                          |
| Parent Ledger Categor  | y Master                 |
| Ledger Category Maste  | er                       |
| Ledger Utility Master  |                          |
| Ledger Creation (Budge | et Head Wise)            |
| Ledger Master          |                          |
| Standard Ledger Creat  | ion                      |
| Carry Forward Budget I | Head with Financial Year |
|                        |                          |

1. Budget Head સાથે Ledgerનું Mapping માટે Master Menu → Standared Ledger Creation ઉપર ક્લીક કરવું.

2. ઉપર મુજબ કરવાથી નીચે પ્રમાણે જોવા મળશે.

| Standard Ledger Cretion Budget Wise |                                      |   |   |
|-------------------------------------|--------------------------------------|---|---|
| DDO :                               | [ 45 ] PROGRAMME CO-OR, KVK, NAVASRI | - | × |
| Location :                          | NAVSARI (KVK)                        | - | ÷ |
| Budget Head :                       | - Select -                           | • | ¥ |
| Fund Type :                         | – Select –                           | - | ÷ |
|                                     | SAVE                                 |   |   |

- 3. ઉપર મુજબ આવ્યા બાદ ફકત નવું ઉમેરેલ Budget Head પસંદ કરવું.
- 4. Budget Head પસંદ કર્યા બાદ SAVE બટન દબાવવું.

8

5. SAVE બટન દબાવવ્યા બાદ 30 સેકન્ડ પ્રોસેસ થયા બાદ Record Saved Successfully ! મેસેજ જોવા

મળશે અને અગાવ Budget Head Map કરાવ્યું હશે તો Duplicate Record Found ! સેજ જોવા મળશે.

9 CREATED BY CHIRAG NAIK

| Standard Ledger Cretion Budget | Vise                         |                          |
|--------------------------------|------------------------------|--------------------------|
| DDO                            | : [ 45 ] PROGRAMME CO-OR, KV | /K, NAVASRI 👻            |
| Location                       | : NAVSARI (KVK)              |                          |
| Budget Head                    | : 345/00000/0A               | •                        |
| Fund Type                      | : PLAN                       |                          |
|                                | SAVE                         | Duplicate Record Found ! |

3. Budget Head ને જેતે Financial Year પ્રમાણે Carry Forward કરી mapping કરાવવું (Budget Head नु Carry Forward mapping, DDOમાં COMPTROLLER OFFICE પસંદ કરી Login કરી mapping કરાવવું. Master Login થી કોઇ પણ DDOમાં Login કરી mapping કરાવી શકાશ).

1. Budget Head ને જેતે Financial Year પ્રમાણે Carry Forward કરી mapping માટે Master Menu → Carry Forward Budget Head With Finincial Year ઉપર ક્લીક કરવું.

2. ઉપર મુજબ કરવાથી નીચે પ્રમાણે જોવા મળશે.

PROGRAMME CO-OR, KVK, NAVASRI

10

| DDO                 | : [45] PROGRAMME CO-OR, KVK, NAVASRI 🔻 Govt Budget H | iead : Select Govt Head Fund Type | Select Fund Type |        |
|---------------------|------------------------------------------------------|-----------------------------------|------------------|--------|
| Fund Category       | : Select Fund Category 🔻 Head Code                   | : Head Description                | :                |        |
|                     | SEARCH RESET                                         |                                   |                  |        |
| Financial Year      | : 2013-2014 *                                        |                                   |                  |        |
|                     | Select All                                           | Select All                        |                  |        |
|                     |                                                      |                                   |                  |        |
| Head Code           |                                                      |                                   |                  |        |
|                     |                                                      | 3                                 |                  |        |
|                     | <u>۲</u>                                             | ۲                                 |                  |        |
|                     | SAVE RESET                                           |                                   |                  |        |
|                     |                                                      |                                   |                  |        |
| List Of Financial Y | ear Head Code Mapping Details                        |                                   |                  |        |
|                     |                                                      |                                   |                  |        |
| S. No.              | DDO                                                  | Financial Year                    | EDIT             | DELETE |
| 1                   | PROGRAMME CO-OR, KVK, NAVASRI                        | 2010-2011                         |                  | 3      |
| 2                   | PROGRAMME CO-OR, KVK, NAVASRI                        | 2011-2012                         | 2                |        |
| 3                   | PROGRAMME CO-OR, KVK, NAVASRI                        | 2012-2013                         | 8                |        |

3. ઉપર આપને બે ભાગો જોવા મળશે. 1. વર્ક એરીયા 2. List of Financial Year Head Code Mapping Details.

4. Forward Budget Head With Finincial Year નો ઉપયોગ Budget Head સાથે Ledgerનું Mapping કરાવ્યા બાદ કરવો.

2013-2014

5. Forward Budget Head With Finincial Year નો ઉપયોગ જેતે Finincial Year માં Payment Voucher, Receipt Voucher, Grant Voucher તેમજ Account ના અન્ય Form ઉપર Finincial Year પ્રમાણે Budget Head જોવા માટે થાય છે.

6. Forward Budget Head With Finincial Year કરવામટે આ Form નો ઉપયોગ બે કરણો થી કરવામાં આવે

છે. 1. નવા Finincial Year ની સરૂઆત માં અને 2. જ્યારે Finincial Year ચાલુ થયા બાદ નવા Budget Head ફાળવવામાં આવે ત્યારે. 6. 1. નવા Finincial Year ની સરૂઆત માં જ્યારે આ Form નો ઉપયોગ કર્વાનો હોય ત્યારે વર્ક એરીયા ના Search Criteria નો ઉપયોગ કરી જરૂરી Budget Head જેતે Finincial Year માં Carry Forward કરવાનું રહે છે(Finincial Year ના Select બોક્ષ માં Current Finincial Year છે કે નહીં એ ખાસ ચકાશી લેવું). જેમા Budget Head Search Criteria નો ઉપયોગ કરી જરૂરી Search કરવા

| Financial Year He | ead Code | Mapping                            |    |                  |                             |   |                  |   |                  |
|-------------------|----------|------------------------------------|----|------------------|-----------------------------|---|------------------|---|------------------|
| DDO               | :        | [45] PROGRAMME CO-OR, KVK, NAVASRI | •  | Govt Budget Head | · OTHER AGENCIE · · · · · · | T | Fund Type        | : | Select Fund Type |
| Fund Category     | :        | Select Fund Category               | •  | Head Code        | :                           |   | Head Description | : |                  |
|                   |          | SEARCH                             |    |                  |                             |   |                  |   |                  |
| Financial Year    | :        | 2014-2015                          | •  |                  |                             |   |                  |   |                  |
| Search            | કરે      | લ Budget Head ન                    | ચિ | પ્રમાણે જેવા     | મળશે.                       |   |                  |   |                  |

| Financial Year | : | 2014-2015                                                  | ▼ <b>*</b> |  |
|----------------|---|------------------------------------------------------------|------------|--|
| Head Code      | : | Select All<br>345/14008/00<br>345/14017/00<br>345/14029/00 |            |  |
|                |   | •                                                          | •          |  |

અહીં બે બોક્ષ જોવા મળશે. જેમા પ્રથમ બોક્ષ જે Budget Head ને Carry Forward કરવાના બાકી હસે એ દર્શાવશે. ત્યાર બાદ Budget Head ને Carry Forward કરવા જરૂરી Budget Head પસંદ કરો ચેક બોક્ષ માં ખરા ની નિશાની કરી સામેના બોક્ષ માં લય જવા માટે > નિશાની પર ક્લીક કરવું. આમ કરવાથી નીચે મુજબ જોવા મળશે.

|           |   | Select All | (E) | Select All          | (E) |
|-----------|---|------------|-----|---------------------|-----|
| Head Code | : |            | >   | <b>345/02704/02</b> |     |
|           |   | ٠.         | -   | 345/14008/00<br>    | -   |
|           |   | SAVE RESET |     |                     |     |

ત્યાર બાદ SAVE બટન દબાવવું (Save થયેલ માહિતી List of Financial Year Head Code Mapping Details ના ભાગમાં જોવા મળશે). જેથી Budget Head જેતે Finincial Year માં Carry Forward થય જશે અને Payment Voucher, Receipt Voucher, Grant Voucher તેમજ Account ના અન્ય Form ઉપર મળશે. ઉપર મુજબ Search Criteria નો ઉપયોગ કરી પણ Budget Head જેતે Finincial Year માં Carry Forward કરી શકાશે અને ફક્ત DDO પસંદ કરી જરૂરી Budget Head પસંદ કરી ચેક બોક્ષ માં ખરા ની નિશાની કરી સામેના બોક્ષ માં લય જવા માટે > નિશાની પર ક્લીક કરી SAVE બટન દબાવીને પણ Budget Head જેતે Finincial Year માં Carry Forward કરી શકાશે(Finincial Year ના Select બોક્ષ માં Current Finincial Year છે કે નહીં એ ખાસ ચકાશી લેવું).પરંતુ ઉપર મુજબ Search Criteria નો ઉપયોગ કરી Budget Head જેતે

Finincial Year માં Carry Forward કરી SAVE બટન દબાવીને Budget Head જેતે Finincial Year માં Carry Forward કરવામાં આવશે અને ફરી એજ DDO પસંદ કરી જરૂરી Budget Head Carry Forward કરવું હશે તો Forward Budget Head With Finincial Year કરવામટે નું બીજુ કારણ સમજવું જરૂરી છે.

2. Forward Budget Head With Finincial Year કરવામટે નું બીજું કારણ એ છે કે જ્યારે Finincial Year ચાલુ થયા બાદ નવા Budget Head ફાળવવામાં આવે ત્યારે અગાઉ Save થયેલ માહિતી List of Financial Year Head Code Mapping Details ના ભાગમાંથી EDIT બટન દબાવી પ્રથમ બોક્ષ માંથી જરૂરી Budget Head પસંદ કરી ચેક બોક્ષ માં ખરા ની નિશાની કરી સામેના બોક્ષ માં લય જવા માટે > નિશાની પર ક્લીક કરી UPDATE બટન દબાવવું આમ કરવાથી જ્યારે Finincial Year ચાલુ થયા બાદ નવા Budget Head ફાળવવામાં આવે ત્યારે અને નવા Finincial Yearમાં Budget Head Carry Forw કરતી વખાતે Search Criteria નો ઉપયોગ કરી Budget Head જેતે Finincial Year માં Carry Forward કરી SAVE બટન દબાવીને ફરી બીજા Budget Head જેતે Finincial Year માં Carry Forward કરી SAVE બટન દબાવીને શશે.

7. Budget Head જેતે Finincial Year માં Carry Forward થયેલ હશે એની માહિતી List of Financial Year Head Code Mapping Details ના ભાગમાં જોવા મળશે અહીં આપ SAVE થયેલ માહિતી EDIT તથા DELETE કરી શકશો.

|                      | ······································                                  |
|----------------------|-------------------------------------------------------------------------|
|                      | Voucher Menu                                                            |
| 1. Payment Vouch     | ıer ખર્ચાની Entry માટે.                                                 |
| Voucher Entry        |                                                                         |
| [01] Payment Voucher |                                                                         |
| [02] Receipt Voucher |                                                                         |
| [03] Grant Voucher   |                                                                         |
| [04] Journal Voucher |                                                                         |
| [05] Contra Voucher  |                                                                         |
| 1. Payment Voucher   | ઉપરથી ખર્ચાની Entry માટે Voucher Menu→ Payment Voucher ઉપર ક્લીક કરવું. |
| ว เงินวามชุด ชุวุต   | થી નીચે પમાણે જોવા મળશે                                                 |

| Payment Voucher | • |                      |                   |           |                          |               |              |          |               |
|-----------------|---|----------------------|-------------------|-----------|--------------------------|---------------|--------------|----------|---------------|
|                 |   |                      |                   |           |                          |               |              |          | F.Y (2013-201 |
| DDO             | : | [01] ACCOUNT OFFICER | (CASH), VC, NAV 👻 |           | Location :               | NAVSARI (ACCC | OUNT OFFICE) |          |               |
| Financial Year  | : | 2013-2014            | ▼                 |           | Voucher No. :            | VCAN1314-1678 |              |          |               |
| Bill Date       | : | 14/03/2014           |                   |           | Bill No. :               |               |              | •        |               |
| Voucher Nature  | : | -                    |                   |           | Bill Details :           |               |              |          |               |
| Head Code       | : | - Select -           | ▼.                |           | Fund Type 3              | - Select -    |              | <b>*</b> |               |
| Ledger Category | : | Select               | *                 |           | Account Name :           | Select Acco   | ount Name    |          |               |
|                 |   |                      |                   | С         | lick Here to Create Vouc | her           |              |          |               |
| Grant           |   | : Alloted            |                   | Total Exp |                          |               | Balance      |          |               |
|                 |   | 0.00                 |                   | 0.00      |                          |               | 0.00         |          |               |
| Attachment :    |   |                      | Browse Ren        | nove File |                          |               |              |          |               |

Search Vouchers for Edit

- 3. ખર્ચાની Entry માટે Form ઉપર જણાવવામાં આવેલ તમામ ખાના ખર્ચાની માહિતી પ્રમાણે ભરવા.
- 3.1 DDO: Auto as per DDO Login . (ખર્ચાની Entry જેતે DDOના Login શી જ કરવું જરૂરી છે).
- 3.2 Location: Auto (As per DDO Login).
- 3.3 Financial Year: Auto (Defoult Current Financial Year)
- 3.4 Voucher No.: Auto (Syetem Genrated)
- 3.5 Bill Date: ખર્ચાનું બીલ રજુ કર્યાની તારીખ.
- 3.6 Bill No.: બીલ ઉપર દર્શાવેલ બીલ નંબર..
- 3.7 Voucher Nature: Auto (-) કોઇપણ ફેરફાર કરવો નહીં.
- 3.8 Bill Details: રજુ કરેલ બીલ સાનું છે એ અંગે માહિતી.

3.9 Head Code: રજુ કરેલ બીલનો ખર્ચ કથા Budget Head નો છે એ પસંદ કરવું.

3.10 Fund Type: Auto (As per Head Code Master)

3.11 Ledger Category: ૨૪ કરેલ બીલનો ખર્ચ કથા પ્રકારનો છે એ દર્શાવવું.( PAY – ALLOWANCES,

RECURRING CONTIGENCIES, NON RECURRING CONTIGENCIES/WORKS અથવા

### LOAN/ADVANCE/DEPOSIT નો હોય શકે છે.)

3.12 Account Name: Auto (As per Head Code Master)

4. તમામ ખાના ખર્ચાની માહિતી પ્રમાણે ભર્ચા બાદ Click Heare to Create Voucher ના બટન પર ક્લીક

13 કરવું. આમ કરવાથી નીચે મુજબ જોવા મળશે.

| S.No.     | Dr/Cr       | Ledger Code |                                               | Particular                                      |         | Dr Amount | Cr Amount |
|-----------|-------------|-------------|-----------------------------------------------|-------------------------------------------------|---------|-----------|-----------|
| 1         | Cr          |             | Bank Account / ACCOUNT OFFICER (CASH), VC, NA | VSARI / NAVSARI (ACCOUNT OFFICE) / - / -        |         |           | 100000    |
| 2         | Dr          | 03          | Off PAY / ACCOUNT OFFICER (CASH), VC, NAVSAR  | I / NAVSARI (ACCOUNT OFFICE) / NON PLAN / 301 👻 |         | 40000     | l         |
| 3         | Dr          | 05          | Est Pay / ACCOUNT OFFICER (CASH), VC, NAVSAR  | / NAVSARI (ACCOUNT OFFICE) / NON PLAN / 301/ 👻  |         | 20000     | (         |
| 4         | Dr          | 28          | GP / ACCOUNT OFFICER (CASH), VC, NAVSARI / NA | VSARI (ACCOUNT OFFICE) / NON PLAN / 301/0450 👻  |         | 20000     | l         |
| 5         | Dr          | 08          | DA / ACCOUNT OFFICER (CASH), VC, NAVSARI / NA | WSARI (ACCOUNT OFFICE) / NON PLAN / 301/045( 👻  |         | 20000     |           |
| Grant     |             | : Allote    | d                                             | Total Exp                                       | Balance |           |           |
|           |             | 9738        | 000.00                                        | 10207390                                        | -469390 |           |           |
| Pay To    |             | :           | ۸<br>٣                                        | ·                                               | ,<br>   |           |           |
| Total Cr. | Amt(Rs.)    | : 100000    | Total Dr.                                     | Amt(Rs.) : 100000                               |         |           |           |
| Closing B | alance(Rs.) | :           |                                               |                                                 |         |           |           |
| Attachme  | ent         | :           | Browse                                        | Remove File                                     |         |           |           |
| Narration | ı           | :           | ۸<br>۲                                        |                                                 |         |           |           |
| Remarks   |             | :           | ۸<br>۳                                        |                                                 |         |           |           |
|           |             |             |                                               |                                                 |         |           |           |

SAVE DELETE RESET Search Vouchers for Edit | Add ledger

5. Click Heare to Create Voucher ના બટન પર ક્લીક કર્યા બાદ ઉપર મુજબ આપના ખર્ચની મહિતી ભરવી.

6. આપને Dr અને Cr જોવા મળશે. Cr માં કુલ ખર્ચની ૨કમ દર્શાવવી (Cr માં Ledger પસંદગી વખતે ખર્ચનું ચુકવણું Bank માં હોય તો Bank અને Cash માં હોય તો Cash કરી સામેના બોક્ષ માં કુલ ખર્ચની ૨કમ દર્શાવવી).

7. ત્યાર બાદ ટેબ કી દબાવવી આપને Drના Ledger Code ભાગમાં ખર્ચાના વીભાજન પ્રમાણે Ledger Code લખવા અને કુલ રકમ અને વીભાજીત રકમ સરખી થાય ત્યા સુધી ઉપર (7) મુજબ કરવું.

8. કુલ ૨કમ અને વીભાજીત ૨કમ સ૨ખી થાયા બાદ SAVE બટન દબાવવું. આમ ક૨વાથી ખર્ચાની Entr કરી શકાશે. અને Save Record Success Full નો Massage જોવા મળશે.

9. અહીં આપને Grant ની Alloted, Total Exp અને Balanceની માહિતી જોવા મળશે. તેમજ Attachment એટલે કે Scan Document અને Remarks પણ ઉમેરી શકાશે.

9. SAVE થયેલ ખર્ચાની Entry માં સુધરા વધારા અને ખોટી Entry DELETE કરવા માટે Search Vouchers for Edit Link નો ઉપયોગ કરવો. આમ કરવાથી નીચે મુજબ જોવા મળશે.

### Voucher Search કરવાના બોક્ષ.

| Financial Year | : | 2013-2014 🗸   | ]                |   |                    |   |
|----------------|---|---------------|------------------|---|--------------------|---|
| From Date      | : | 01/04/2013    | To Date          | : | 31/03/2014         |   |
| Fund Type      | : | Select Fund 🗸 | Govt Budget Head | : | Select Govt Head 🔻 | ] |
| Budget Head    | : |               | Ledger Category  | : | Select 🔻           | ] |
| Bill No.       | : |               | Voucher Total    | : |                    | _ |
|                |   | SEARCH        |                  |   |                    |   |

### Search થયેલ Voucher

| S.No. | Voucher No.      | Bill<br>No | Dated      | FundType    | Govt.Head Code              | HeadCode     | Budget Head Description                                                        | LedgerCategory            | Voucher<br>Total | Prin    |
|-------|------------------|------------|------------|-------------|-----------------------------|--------------|--------------------------------------------------------------------------------|---------------------------|------------------|---------|
| 1     | VCAN1314-46      | 017        | 01/04/2013 | NON<br>PLAN | (02 NPS) 2415 01 277<br>027 | 301/04502/00 | ESTT OF COMPTROLLER OFFICE, NAVSARI                                            | RECURRING<br>CONTIGENCIES | 1000.00          | Print   |
| 2     | VCAN1314-49      | 010        | 01/04/2013 | NON PLAN    | (02 NPS) 2415 01 277 027    | 301/04502/00 | ESTT OF COMPTROLLER OFFICE, NAVSARI                                            | RECURRING CONTIGENCIES    | 1000.00          | Print   |
| 3     | VCAN1314-38      | 020        | 01/04/2013 | NON<br>PLAN | (02 NPS) 2415 01 277<br>027 | 301/04573/02 | EXPANSION OF DY COMPTROLLER(ZONE) OFFICE, A.O, NAVSARI                         | PAY - ALLOWANCES          | 1000.00          | Prin    |
| 4     | VCAN1314-90      | 080        | 01/05/2013 | NON PLAN    | (02 NPS) 2415 01 277 027    | 301/04573/01 | EXPANSION OF ADMINISTRATIVE OFFICE, AO, NAVSARI                                | PAY - ALLOWANCES          | 1000.00          | Print   |
| 5     | VCAN1314-<br>172 | 189        | 18/05/2013 | NON<br>PLAN | (02 NPS) 2415 01 277<br>027 | 301/04573/01 | EXPANSION OF ADMINISTRATIVE OFFICE, AO, NAVSARI                                | PAY - ALLOWANCES          | 1000.00          | ) Print |
| 6     | VCAN1314-135     | 130        | 03/06/2013 | NON PLAN    | (02 NPS) 2415 01 277 027    | 301/04502/00 | ESTT OF COMPTROLLER OFFICE, NAVSARI                                            | RECURRING CONTIGENCIES    | 1000.00          | Print   |
| 7     | VCAN1314-<br>229 | 236        | 13/06/2013 | PLAN        | (03 PS) 2415 01 277<br>027  | 301/12967/0B | MODERNIZING THE STUDENT FACILITIES AT DIFFERENT CAMPUS, NAVSARI<br>(DSW)       | RECURRING<br>CONTIGENCIES | 1000.00          | ) Print |
| 8     | VCAN1314-230     | 239        | 29/06/2013 | NON PLAN    | (02 NPS) 2415 01 277 027    | 301/04502/00 | ESTT OF COMPTROLLER OFFICE, NAVSARI                                            | RECURRING CONTIGENCIES    | 1000.00          | Print   |
| 9     | VCAN1314-<br>657 | 211        | 04/07/2013 | PLAN        | (03 PS) 2415 01 277<br>027  | 301/12967/0A | MODERNIZING THE STUDENT FACILITIES AT DIFFERENT CAMPUS, NAVSARI<br>(REGISTRAR) | RECURRING<br>CONTIGENCIES | 1000.00          | ) Print |
| 10    | VCAN1314-246     | 279        | 07/07/2013 | NON PLAN    | (02 NPS) 2415 01 277 027    | 301/04573/01 | EXPANSION OF ADMINISTRATIVE OFFICE, AO, NAVSARI                                | PAY - ALLOWANCES          | 1000.00          | Print   |
|       |                  |            |            |             |                             |              | 12                                                                             |                           |                  |         |

10. Search Vouchers ના બોક્ષ માં જરૂરી માફિતી ભરી Voucher Search કરવા અને Search થયેલ Voucher ની Print વાળી Link ઉપર ક્લીક કરી Print લય શકાશે તેમજ સુધરા વધારા અને ખોટી Entry DELETE કરવા માટે Voucher No. વાળી Link ઉપર ક્લીક કરવાથી Voucher Entry વાળા Form ઉપર Open થશે અને સુધારા કરી UPDATE બટન દબાવવું, અને ખોટી Entry DELETE કરવા DELETE બટન દબાવવું.

| S.No. Dr/Cr Ledger Code    |                                                  | Particular                                    |           | Dr Amount | Cr Amount |   |
|----------------------------|--------------------------------------------------|-----------------------------------------------|-----------|-----------|-----------|---|
| 1 Cr                       | Bank Account / ACCOUNT OFFICER (CASH), VC, NA    | VSARI / NAVSARI (ACCOUNT OFFICE) / - / -      |           |           | 7245.00   |   |
| 2 Dr 18                    | Travelling Allo / ACCOUNT OFFICER (CASH), VC, NA | VSARI / NAVSARI (ACCOUNT OFFICE) / NON PLAN 🔻 |           | 7245.00   |           | 2 |
| Grant : Allote             | d                                                | Total Exp                                     | Balance   |           |           |   |
| 5401                       | 000.00                                           | 5203128.00                                    | 197872.00 |           |           |   |
| Pay To :                   | A                                                |                                               |           |           |           |   |
| Total Cr. Amt(Rs.) 7245.00 | Total Dr.                                        | Amt(Rs.) : 7245.00                            |           |           |           |   |
| Closing Balance(Rs.)       |                                                  |                                               |           |           |           |   |
| Attachment :               | Browse                                           | Remove File                                   |           |           |           |   |
| Narration :                | ۵.<br>۳                                          |                                               |           |           |           |   |
| Remarks :                  | ۵<br>۲                                           |                                               |           |           |           |   |
|                            | T Search Vouchers for Edit I Add ledger          |                                               |           |           |           |   |

11. જ્યારે માયનસ (-) ની Entry કરવાની થય છે ત્યારે જો કુલ રકામ માયનસ (-) હોય તો નીચે મુજબ કરવું. કુલ રકમ -1000 કરવી હોય તો.

11.1 પ્રથમ Cr માં 1000 નખવું.

11.2 ત્યાર બાદ ટેબ કી દબાવવી આપને Drના Ledger Code ભાગમાં ખર્ચાના વીભાજન પ્રમાણે Ledger Code લખવા અને સામેના બોક્ષમાં એકજ Ledger Code માં Entry હોયતો -1000 નાખવું.

11.3 ત્યાર બાદ Cr માં -1000 કરવું જેથી કુલ રકમ અને વીભાજીત રકમ સરખી જોવા મળશે પછી SAVE બટન દબાવવું.

| S.No. | Dr/Cr | Ledger Code | Particular                                                                                    | Dr Amount | Cr Amount |
|-------|-------|-------------|-----------------------------------------------------------------------------------------------|-----------|-----------|
| 1     | Cr    |             | Bank Account / ACCOUNT OFFICER (CASH), VC, NAVSARI / NAVSARI (ACCOUNT OFFICE) / - / - 🔹       |           | -1000     |
| 2     | Dr    | 18          | Travelling Allo / ACCOUNT OFFICER (CASH), VC, NAVSARI / NAVSARI (ACCOUNT OFFICE) / NON PLAN 🔻 | -1000     | C         |

12. જ્યારે માચનસ (-) ની Entry કરવાની થય છે ત્યારે જો કુલ રકામ પ્લસ (+) હ્રોય અને વીભાજીત રકમના ક્રોઇક Ledger Code માં માયનસ (-) રકમ આવતી હ્રોય તો નીચે મુજબ કરવું. કુલ રકમ 1000 હ્રોય Ledger Code માં માયનસ (-)2000 અને (+)3000 હ્રોય ત્યારે.

12.1 પ્રથમ Cr માં 1000 નખવું.

12.2 ત્યાર બાદ ટેબ કી દબાવવી આપને Dr ના Ledger Code ભાગમાં ખર્ચાના વીભાજન પ્રમાણે Ledger Code લખવા અને સામેના બોક્ષમાં માયનસ <mark>(-)2000 પહેલાજ નખવું</mark>, ત્યાર બાદ (+)3000 નાખવું જેથી કુલ રકમ અને વીભાજીત રકમ સરખી જોવા મળશે પછી SAVE બટન દબાવવું.

| S.No. | Dr/Cr | Ledger Code | Particular                                                                                    | Dr Amount | Cr Amount |   |
|-------|-------|-------------|-----------------------------------------------------------------------------------------------|-----------|-----------|---|
| 1     | Cr    |             | Bank Account / ACCOUNT OFFICER (CASH), VC, NAVSARI / NAVSARI (ACCOUNT OFFICE) / - / -         |           | 1000      |   |
| 2     | Dr    | 18          | Travelling Allo / ACCOUNT OFFICER (CASH), VC, NAVSARI / NAVSARI (ACCOUNT OFFICE) / NON PLAN 🔻 | -2000     |           | X |
| 3     | Dr    | 11          | HRA / ACCOUNT OFFICER (CASH), VC, NAVSARI / NAVSARI (ACCOUNT OFFICE) / NON PLAN / 301/04 🔻    | 3000      |           | X |

(SAVE થયેલ Voucher Entry માં સુધરા વધારા અને ખોટી Entry DELETE ફક્ત અને ફક્ત ત્યારે જ કરી શકાશે જયારે જેતે Voucher Entry ની 1st Approval કરવામાં આવી ન હોય. 1st Approval કરવામાં આવી 15 ફશે તો Voucher Entry Form ઉપર UPDATE અને DELETE બટન જોવા મળશે નહીં)

### 13. PAY – ALLOWANCES માટે ના Ledger Code

YSAR AGRIC

| Sr.<br>No. | Details               | Code<br>No. | Amount | Sr.<br>No. | Details         | Code<br>No. | Amount |
|------------|-----------------------|-------------|--------|------------|-----------------|-------------|--------|
| 1          | Office's Pay          | P03         |        | 22         | Monthly Pension | P24         |        |
| 2          | Officers (LTC)        | P04         |        | 23         | Temp Increase   | P25         |        |
| 3          | Establishment Pay     | P05         |        | 24         | Graduity        | P26         |        |
| 4          | Establishment ( LTC ) | P06         |        | 25         | DP              | P27         |        |
| 5          | Spl Pay               | P07         |        | 26         | Grade Pay       | P28         |        |
| 6          | Dearness Allowance    | P08         |        | 27         | Retirement TA   | P29         |        |
| 7          | Additional DA         | P09         |        | 28         | Family Pension  | P30         |        |
| 8          | Interim Relief        | P10         |        | 29         |                 |             |        |
| 9          | House Renet Allow.    | P11         |        | 30         |                 |             |        |
| 10         | C.L.A                 | P12         |        | 31         |                 |             |        |
| 11         | Medical Allowance     | P13         |        | 32         |                 |             |        |
| 12         | Other Allowance (W/A) | P14         |        | 33         |                 |             | 7      |
| 13         | Medical Reimb         | P15         |        | 34         |                 |             |        |
| 14         | Project Allow         | P16         |        | 35         |                 |             |        |
| 15         | Transfer TA           | P17         |        | 36         |                 |             |        |
| 16         | Traveling Allowance   | P18         |        | 37         |                 |             |        |
| 17         | Trible Allow (Dangs)  | P19         |        | 38         |                 |             |        |
| 18         | Special Allowance     | P20         |        | 39         |                 |             |        |
| 19         | Stypend               | P21         |        | 40         |                 |             |        |
| 20         | Bonus                 | P22         |        | 41         |                 |             |        |
| 21         | Commuted Pension      | P23         |        | 42         |                 |             |        |
|            |                       |             | 0      |            |                 |             | 0      |
|            |                       |             |        |            | Total           | Amount      | 0      |

Amount

### 14. RECURRING CONTIGENCIES માટે ના Ledger Code

| Sr. | Details                                        | Code | Amount       | Sr. | Details                          | Code | Amount |
|-----|------------------------------------------------|------|--------------|-----|----------------------------------|------|--------|
| No. |                                                | No.  |              | No. |                                  | No.  |        |
| 1   | Books & Periodicals                            | R03  |              | 24  | Chemicals Cost                   | R26  |        |
| 2   | Electrical Charges (Office)                    | R04  |              | 25  | Security Charges                 | R27  |        |
| 3   | Post & Telegraph Expenses                      | R05  |              | 26  | Expenses with Transfer<br>Cost   | R28  |        |
| 4   | Telephone Expenses                             | R06  |              | 27  | Packing Expenses                 | R29  |        |
| 5   | Rent, Rates & Taxes                            | R07  |              | 28  | Other Farm Consu.<br>Article     | R30  |        |
| 6   | Printing & Binding Charge                      | R08  |              | 29  | Agriculture Fairs                | R31  |        |
| 7   | Stationary Exp with Unifo                      | R09  |              | 30  | Chemicals<br>/Glassware(Lab)     | R32  |        |
| 8   | Maintenance & Repair of<br>Vehicles(Office)    | R10  |              | 31  | Advertisement Expenses           | R33  |        |
| 9   | Legal Charge                                   | R11  |              | 32  | Maintenance of Equip<br>(Office) | R34  | )      |
| 10  | Petrol/Diesel Vehicle                          | R12  |              | 33  | Other Expenses<br>(Teaching)     | R35  |        |
|     |                                                |      |              |     | Guest House                      |      |        |
| 11  | Labor Charges (Office)                         | R13  |              | 34  | Maintenance                      | R36  |        |
| 12  | Consu. Article (Office)                        | R14  |              | 35  | Honorariums                      | R37  |        |
| 13  | Labor–Cultivation Charges (Farm/Lab)           | R15  |              | 36  | Stipends (Training)              | R38  |        |
| 14  | (Farm)                                         | R16  |              | 37  | Educational Tour                 | R39  |        |
| 15  | Refreshment (Meeting)                          | R17  |              | 38  | Workshops/ Seminars              | R40  |        |
| 16  | Water/ Irrigation Expense                      | R18  |              | 39  | Library Charges                  | R41  |        |
| 17  | Maintenance & Repair of Farm/ Lab<br>Equipment | R19  | $\mathbf{x}$ | 40  | Milk Distribute Cost             | R42  |        |
| 18  | Purchase of Livestock                          | R20  |              | 41  | Other Expenses                   | R43  |        |
| 19  | Maintenance/ Food of Livestock                 | R21  |              | 42  | Dummy                            | R44  |        |
| 20  | Electricity Charges (Farm)                     | R22  |              | 43  | Computer/ Printer<br>Repairing   | R45  |        |
| 21  | Fertilizer Cost                                | R23  |              | 44  | GSPC Gas Charges                 | R46  |        |
| 22  | Seed/ Seedling Cost                            | R24  |              | 45  | Annual Maintenance<br>Service    | R47  |        |
| 23  | Pesticides /Insects Cost                       | R25  |              |     |                                  |      |        |
|     |                                                |      | 0            |     |                                  |      | 0      |

Total Amount **0** 

17

JS

### 15. NON RECURRING CONTIGENCIES/WORKS માટે ના Ledger Code

| No. | Details                  | Code<br>No. | Amount | Sr.<br>No. | Details  | Code<br>No. | Amoun |
|-----|--------------------------|-------------|--------|------------|----------|-------------|-------|
| 1   | Furniture / Dead Stock   | NR03        |        | 22         |          |             |       |
| 2   | Farm Equipments          | NR04        |        | 23         |          |             |       |
| 3   | Machinery / Implement    | NR05        |        | 24         |          |             |       |
| 4   | Laboratory Equipments    | NR06        |        | 25         |          |             |       |
| 5   | Vehicle                  | NR07        |        | 26         |          |             |       |
| 6   | Construction: Major      | NR08        |        | 27         |          |             |       |
| 7   | Construction: Minor      | NR09        |        | 28         |          |             |       |
| 8   | Construction: Classified | NR10        |        | 29         |          |             |       |
| 9   | Others                   | NR11        |        | 30         |          |             |       |
| 10  | Library (KVK)            | NR12        |        | 31         |          |             |       |
| 11  |                          | 11112       |        | 32         |          |             |       |
| 12  |                          |             |        | 33         |          |             |       |
| 13  |                          |             |        | 34         |          |             |       |
| 14  |                          |             |        | 35         |          |             |       |
| 14  |                          |             |        | 36         |          |             |       |
| 16  |                          |             |        | 37         |          |             |       |
| 17  |                          |             |        | 38         |          |             |       |
| 10  |                          |             |        | 20         |          |             |       |
| 10  |                          |             |        | <u> </u>   |          |             |       |
| 20  |                          |             |        | 40         |          |             |       |
| 20  |                          |             |        | 41         |          |             |       |
| 21  |                          |             |        | 42         |          |             |       |
|     |                          |             | 0      |            | <u> </u> |             | 0     |
|     |                          |             |        |            |          |             |       |
|     |                          |             |        |            |          |             |       |

### 16. LOAN/ADVANCE/DEPOSIT માટે ના Ledger Code

|  | 2. | Receipt | Voucher | આવક | Entry | માટે. |
|--|----|---------|---------|-----|-------|-------|
|--|----|---------|---------|-----|-------|-------|

| Voucher Entry        |
|----------------------|
| [01] Payment Voucher |
| [02] Receipt Voucher |
| [03] Grant Voucher   |
| [04] Journal Voucher |
| [05] Contra Voucher  |

1. Receipt Voucher ઉપરથી આવકની Entry માટે Voucher Menu→ Receipt Voucher ઉપર ક્લીક કરવું.

2. ઉપર મુજબ કરવાથી નીચે પ્રમાણે જોવા મળશે.

| iedu coue          |   | beleet                   | •              | r unu r ype           |   | bucct                    |  |
|--------------------|---|--------------------------|----------------|-----------------------|---|--------------------------|--|
| Voucher Nature     | : | -<br>- Select -          | ••             | Challan/Grant Details | : | - Select -               |  |
| Challan/Grant Date | : | 14/03/2014               |                | Challan/Grant No.     | : |                          |  |
| Financial Year     | : | 2013-2014                | •              | Voucher No.           | : | VCAN1314-1678            |  |
| DDO                | : | [01] ACCOUNT OFFICER (CA | SH), VC, NAV 👻 | Location              | : | NAVSARI (ACCOUNT OFFICE) |  |

3. આવકની Entry માટે Form ઉપર જણાવવામાં આવેલ તમામ ખાના આવકની ની માહિતી પ્રમાણે ભરવા.

3.1 DDO: Auto as per DDO Login . (આવકની Entry જેતે DDOના Login થી જ કરવું જરૂરી છે).

3.2 Location: Auto (As per DDO Login).

3.3 Financial Year: Auto (Defoult Current Financial Year)

3.4 Voucher No.: Auto (Syetem Genrated)

3.5 Challan/Grant Date: આવકનું ચલણ રજુ કર્યાની તારીખ.

3.6 Challan/Grant No.: ચલણ ઉપર દર્શાવેલ ચલણ નંબર..

3.7 Voucher Nature: Auto (-) કોઇપણ ફેરફાર કરવો નહીં.

3.8 Challan/Grant Details: રજુ કરેલ ચલણ સાનું છે એ અંગે માહિતી.

3.9 Head Code: રજુ કરેલ ચલણની આવક કયા Budget Head ની છે એ પસંદ કરવું.

3.10 Fund Type: Auto (As per Head Code Master)

3.11 Ledger Category: ૨જુ કરેલ ચલણની આવક કથા પ્રકારની છે એ દર્શાવવું.(UNIVERSITY INCOME અથવા LOAN/ADVANCE/DEPOSIT ની હોય શકે છે.)

3.12 Account Name: Auto (As per Head Code Master)

4. તમામ ખાના આવકની માહિતી પ્રમાણે ભર્ચા બાદ Click Heare to Create Voucher ના બટન પર ક્લીક કરવું. આમ કરવાથી નીચે મુજબ જોવા મળશે.

Search Vouchers for Edit

| S.No.     | Dr/Cr     | Ledger Code        | Particular                                                                                    | Dr Amount | Cr Amount |   |
|-----------|-----------|--------------------|-----------------------------------------------------------------------------------------------|-----------|-----------|---|
| 1         | Dr        |                    | Bank Account / ACCOUNT OFFICER (CASH), VC, NAVSARI / NAVSARI (ACCOUNT OFFICE) / - / -         | 1000      |           | Γ |
| 2         | Cr        | 20                 | Hostel Fee / ACCOUNT OFFICER (CASH), VC, NAVSARI / NAVSARI (ACCOUNT OFFICE) / PLAN / 301/1: 🗸 |           | 500       | ۵ |
| 3         | Cr        | 18                 | Tution Fee / ACCOUNT OFFICER (CASH), VC, NAVSARI / NAVSARI (ACCOUNT OFFICE) / PLAN / 301/1: - |           | 500       | ۵ |
| Received  | From      | :                  | A<br>T                                                                                        |           |           |   |
| Total Cr. | Amt(Rs.)  | : 1000             | Total Dr. Amt(Rs.) 1000                                                                       |           |           |   |
| Closing B | alance(Rs | ;.) :              |                                                                                               |           |           |   |
| Attachme  | ent       | :                  | Browse Remove File                                                                            |           |           |   |
| Narratior | 1         | :                  | ×<br>v                                                                                        |           |           |   |
| Remarks   |           |                    | *<br>*                                                                                        |           |           |   |
| SAV       | F         | DELETE DESET Searc | n Vouchers for Edit   Add ledger                                                              |           |           |   |

5. Click Heare to Create Voucher ના બટન પર ક્લીક કર્યા બાદ ઉપર મુજબ આવકની મહિતી ભરવી. 6. આપને Dr અને Cr જોવા મળશે. Dr માં કુલ આવકની રકમ દર્શાવવી (Dr માં Ledger પસંદગી વખતે આવક Bank માં જમા કરાવ્યુ હોય તો Bank અને Cash માં હોય તો Cash કરી સામેના બોક્ષ માં કુલ આવકની ૨કમ દર્શાવવી).

7. ત્યાર બાદ ટેબ કી દબાવવી આપને Cr ના Ledger Code ભાગમાં આવકના વીભાજન પ્રમાણે Ledger Code લખવા અને કુલ ૨કમ અને વીભાજીત ૨કમ સ૨ખી થાય ત્યા સુધી ઉપ૨ (7) મુજબ ક૨વું.

8. કુલ ૨કમ અને વીભાજીત ૨કમ સરખી થાયા બાદ SAVE બટન દબાવવું. આમ કરવાથી આવક Entr કરી શકાશે. અને Save Record Success Full નો Massage જોવા મળશે.

9. અહીં Attachment એટલે કે Scan Document અને Remarks પણ ઉમેરી શકાશે.

10. SAVE થયેલ આવકની Entry માં સુધરા વધારા અને ખોટી Entry DELETE કરવા માટે Search Vouchers for Edit Link નો ઉપયોગ કરવો. આમ કરવાથી નીચે મુજબ જોવા મળશે.

| Financial Year   | : 2013-20  | 14    | • |                  |   |                  |   |   |
|------------------|------------|-------|---|------------------|---|------------------|---|---|
| From Date        | : 01/04/20 | 13    |   | To Date          | : | 31/03/2014       |   |   |
| Fund Type        | :Select    | Fund  | • | Govt Budget Head | : | Select Govt Head | • |   |
| Budget Head      | :          |       |   | Ledger Category  | : | Select           | • |   |
| Challan/Grant No | :          |       |   | Voucher Total    | : |                  |   | _ |
|                  | SEARC      | RESET |   |                  |   |                  |   |   |

Voucher Search કરવાના બોક્ષ.

### Search થયેલ Voucher

| S.No. | Voucher No.   | Challan No | Dated      | FundType | Govt.Head Code           | HeadCode     | Budget Head Description             | LedgerCategory    | Voucher Total | Print |
|-------|---------------|------------|------------|----------|--------------------------|--------------|-------------------------------------|-------------------|---------------|-------|
| 1     | VCAN1314-515  | 2          | 25/04/2013 | NON PLAN | (02 NPS) 2415 01 277 027 | 301/04500/00 | V.C. GRANT, NAVSARI                 | UNIVERSITY INCOME | 1000.00       | Print |
| 2     | VCAN1314-1370 | 369        | 07/06/2013 | NON PLAN | (02 NPS) 2415 01 277 027 | 301/04500/00 | V.C. GRANT, NAVSARI                 | UNIVERSITY INCOME | 1000.00       | Print |
| 3     | VCAN1314-521  | 11         | 20/06/2013 | NON PLAN | (02 NPS) 2415 01 277 027 | 301/04500/00 | V.C. GRANT, NAVSARI                 | UNIVERSITY INCOME | 1000.00       | Print |
| 4     | VCAN1314-520  | 10         | 24/06/2013 | NON PLAN | (02 NPS) 2415 01 277 027 | 301/04500/00 | V.C. GRANT, NAVSARI                 | UNIVERSITY INCOME | 1000.00       | Print |
| 5     | VCAN1314-524  | 16         | 20/07/2013 | NON PLAN | (02 NPS) 2415 01 277 027 | 301/04500/00 | V.C. GRANT, NAVSARI                 | UNIVERSITY INCOME | 1000.00       | Print |
| 6     | VCAN1314-525  | 17         | 23/07/2013 | NON PLAN | (02 NPS) 2415 01 277 027 | 301/04502/00 | ESTT OF COMPTROLLER OFFICE, NAVSARI | UNIVERSITY INCOME | 1000.00       | Print |
| 7     | VCAN1314-531  | 20         | 23/07/2013 | NON PLAN | (02 NPS) 2415 01 277 027 | 301/04502/00 | ESTT OF COMPTROLLER OFFICE, NAVSARI | UNIVERSITY INCOME | 1000.00       | Print |
| 8     | VCAN1314-533  | 21         | 23/07/2013 | NON PLAN | (02 NPS) 2415 01 277 027 | 301/04502/00 | ESTT OF COMPTROLLER OFFICE, NAVSARI | UNIVERSITY INCOME | 1000.00       | Print |
| 9     | VCAN1314-539  | 24         | 23/07/2013 | NON PLAN | (02 NPS) 2415 01 277 027 | 301/04502/00 | ESTT OF COMPTROLLER OFFICE, NAVSARI | UNIVERSITY INCOME | 1000.00       | Print |
| 10    | VCAN1314-1351 | UNIA/C     | 31/08/2013 | NON PLAN | (02 NPS) 2415 01 277 027 | 301/04500/00 | V.C. GRANT, NAVSARI                 | UNIVERSITY INCOME | 1000.00       | Print |
|       |               |            |            |          |                          | 1004         |                                     |                   |               |       |

11. Search Vouchers ના બોક્ષ માં જરૂરી માહિતી ભરી Voucher Search કરવા અને Search થયેલ Voucher ની Print વાળી Link ઉપર ક્લીક કરી Print લય શકાશે તેમજ સુધરા વધારા અને ખોટી Entry DELETE કરવા માટે Voucher No. વાળી Link ઉપર ક્લીક કરવાથી Voucher Entry વાળા Form ઉપર Open 21 થશે અને સુધારા કરી UPDATE બટન દબાવવું, અને ખોટી Entry DELETE કરવા DELETE બટન દબાવવું.

| S.No.     | Dr/Cr              | Ledger Code        | Particular                                                                                  | Dr Amount | Cr Amount |
|-----------|--------------------|--------------------|---------------------------------------------------------------------------------------------|-----------|-----------|
| 1         | Dr                 |                    | Cash Account / ACCOUNT OFFICER (CASH), VC, NAVSARI / NAVSARI (ACCOUNT OFFICE) / - / -       | 24.00     |           |
| 2         | Cr                 | 40                 | RTI Fee / ACCOUNT OFFICER (CASH), VC, NAVSARI / NAVSARI (ACCOUNT OFFICE) / OTH AGENCIES , 💌 |           | 24.00     |
| Received  | From               | :                  |                                                                                             |           | //        |
| Total Cr. | Amt(Rs.)           | : 24.00            | Total Dr. Amt(Rs.) :24.00                                                                   |           |           |
| Closing B | alance <b>(</b> Rs | 5.) :              |                                                                                             |           |           |
| Attachme  | nt                 | :                  | Browse Remove File                                                                          |           |           |
| Narration |                    | :                  | А<br>Т                                                                                      |           |           |
| Remarks   |                    |                    | А<br>Т                                                                                      |           |           |
| UPDA      | TE                 | DELETE RESET Searc | h Vouchers for Edit   Add ledger                                                            |           |           |

12. જ્યારે માયનસ (-) ની Entry કરવાની થય છે ત્યારે જો કુલ રકામ માયનસ (-) હોય તો નીચે મુજબ કરવું. કુલ રકમ -1000 કરવી હોય તો.

12.1 પ્રથમ Dr માં 1000 નખવું.

12.2 ત્યાર બાદ ટેબ કી દબાવવી આપને Cr ના Ledger Code ભાગમાં આવકના વીભાજન પ્રમાણે Ledger Code લખવા અને સામેના બોક્ષમાં એકજ Ledger Code માં Entry હોયતો -1000 નાખવું.

12.3 ત્યાર બાદ Dr માં -1000 કરવું જેથી કુલ રકમ અને વીભાજીત રકમ સરખી જોવા મળશે પછી SAVE બટન દબાવવું.

| S.No. | Dr/Cr | Ledger Code | Particular                                                                                  | Dr Amount | Cr Amount |
|-------|-------|-------------|---------------------------------------------------------------------------------------------|-----------|-----------|
| 1     | Dr    |             | Cash Account / ACCOUNT OFFICER (CASH), VC, NAVSARI / NAVSARI (ACCOUNT OFFICE) / - / - 🔹     | -1000     |           |
| 2     | Cr    | 40          | RTI Fee / ACCOUNT OFFICER (CASH), VC, NAVSARI / NAVSARI (ACCOUNT OFFICE) / OTH AGENCIES , 💌 |           | -1000     |

13. જ્યારે માયનસ (-) ની Entry કરવાની થય છે ત્યારે જો કુલ રકામ પ્લસ (+) હ્રોય અને વીભાજીત રકમના કોઇક Ledger Code માં માયનસ (-) રકમ આવતી હ્રોય તો નીચે મુજબ કરવું. કુલ રકમ 1000 હ્રોય Ledger Code માં માયનસ (-)2000 અને (+)3000 હ્રોય ત્યારે.

13.1 પ્રથમ Dr માં 1000 નખવું.

13.2 ત્યાર બાદ ટેબ કી દબાવવી આપને Cr ના Ledger Code ભાગમાં આવકના વીભાજન પ્રમાણે Ledger Code લખવા અને સામેના બોક્ષમાં માયનસ <mark>(-)2000 પહેલાજ નખવું</mark>, ત્યાર બાદ (+)3000 નાખવું જેથી કુલ ૨કમ અને વીભાજીત ૨કમ સરખી જોવા મળશે પછી SAVE બટન દબાવવું.

| S.No. | Dr/Cr | Ledger Code | Particular                                                                                    | Dr Amount | Cr Amount |
|-------|-------|-------------|-----------------------------------------------------------------------------------------------|-----------|-----------|
| 1     | Dr    |             | Bank Account / ACCOUNT OFFICER (CASH), VC, NAVSARI / NAVSARI (ACCOUNT OFFICE) / - / - 🔻       | 1000      |           |
| 2     | Cr    | 18          | Tution Fee / ACCOUNT OFFICER (CASH), VC, NAVSARI / NAVSARI (ACCOUNT OFFICE) / PLAN / 301/1. 🔻 |           | -2000     |
| 3     | Cr    | 20          | Hostel Fee / ACCOUNT OFFICER (CASH), VC, NAVSARI / NAVSARI (ACCOUNT OFFICE) / PLAN / 301/1. 🔻 |           | 3000      |

(SAVE થયેલ Voucher Entry માં સુધરા વધારા અને ખોટી Entry DELETE ફક્ત અને ફક્ત ત્યારે જ કરી શકાશે જયારે જેતે Voucher Entry ની 1st Approval કરવામાં આવી ન હોય. 1st Approval કરવામાં આવી હશે તો Voucher Entry Form ઉપર UPDATE અને DELETE બટન જોવા મળશે નહીં)

### 14. UNIVERSITY INCOME માટે ના Ledger Code

SHAME

| Sr. | Details              | Code | Amount | Sr. | Details           | Code   | Amount |
|-----|----------------------|------|--------|-----|-------------------|--------|--------|
| No. | Details              | No.  | Amount | No. | Details           | No.    | Amount |
| 1   | Grinding Mill Income | I03  |        | 22  | Milk Income       | I24    |        |
| 2   | Evaluation Income    | I04  |        | 23  | Penalty Charges   | I25    |        |
| 3   | Potshard Fee         | I05  |        | 24  | Egg Income        | I26    |        |
| 4   | Animal Sale          | I06  |        | 25  | Periodical Fee    | I27    |        |
| 5   | Bird Sale            | I07  |        | 26  | Prospectus        | I28    |        |
| 6   | Bakery Production    | I08  |        | 27  | Balwadi           | I29    |        |
| 7   | Bakery Book          | I09  |        | 28  | Transport         | I30    |        |
| 8   | Farm Production      | I10  |        | 29  | Trunk Call        | I31    |        |
| 9   | Dairy Production     | I11  |        | 30  | License           | I32    |        |
| 10  | Registration Fee     | I12  |        | 31  | Misce Income      | I33    |        |
| 11  | Mark Sheet Fee       | I13  |        | 32  | Dummy             | I34    | )      |
| 12  | Electric Fee         | I14  |        | 33  | Library Fee       | I35    |        |
| 13  | Medical Fee          | I15  |        | 34  | Laboratory Fee    | I36    |        |
| 14  | Tender Fee           | I16  |        | 35  | Payment Sheet Fee | I37    |        |
| 15  | Guest House          | I17  |        | 36  | Gym khana Fee     | I38    |        |
| 16  | Tuition Fee          | I18  |        | 37  | Thalassemia Fee   | I39    |        |
| 17  | Exam Fee             | I19  |        | 38  | RTI Fee           | I40    |        |
| 18  | Hostel Fee           | I20  |        | 39  | Scrap Income      | I41    |        |
| 19  | Quarter Rent         | I21  |        | 40  |                   |        |        |
| 20  | Water Tax            | I22  |        | 41  |                   |        |        |
| 21  | Service Tax          | I23  |        | 42  |                   |        |        |
|     |                      |      | 0      |     |                   |        | 0      |
|     |                      |      |        |     | Total             | Amount | 0      |

### 15. LOAN/ADVANCE/DEPOSIT માટે ના Ledger Code

| Sr.<br>No. | Details                | Code<br>No. | Amount | Sr.<br>No. | Details            | Code<br>No. | Amount |
|------------|------------------------|-------------|--------|------------|--------------------|-------------|--------|
| 1          | Suspense A\c           | D03         |        | 22         | G.S.L.I. (19506-3) | D24         |        |
| 2          | Security Deposit       | D04         |        | 23         | Permanent Advance  | D25         |        |
| 3          | Earnest money Deposit  | D05         |        | 24         | Vehicle Advance    | D26         |        |
| 4          | Time Limit Deposit     | D06         |        | 25         | Dummy              | D27         |        |
| 5          | Misc. Deposit          | D07         |        | 26         |                    |             |        |
| 6          | Caution Money Deposit  | D08         |        | 27         |                    |             |        |
| 7          | Hostel & Lab Deposit   | D09         |        | 28         |                    |             |        |
| 8          | Electric Deposit       | D10         |        | 29         |                    |             |        |
| 9          | Quarter Deposit        | D11         |        | 30         |                    |             |        |
| 10         | Foodgrain Advance      | D12         |        | 31         |                    |             |        |
| 11         | Festival Advance       | D13         |        | 32         |                    |             |        |
| 12         | House Building Advance | D14         |        | 33         |                    |             |        |
| 13         | Misc. Advance          | D15         |        | 34         |                    |             |        |
| 14         | Transfer Pay Advance   | D16         |        | 35         |                    | 4           |        |
| 15         | Transfer TA Advance    | D17         |        | 36         | Ĺ.                 |             |        |
| 16         | U.P.F. (SPECIAL)       | D18         |        | 37         |                    |             |        |
| 17         | UPF (ORDINARY)         | D19         |        | 38         |                    |             |        |
| 18         | UPE (CONSUMABLE)       | D1)         |        | 30         |                    |             |        |
| 10         | U.F.F. (CONSUMABLE)    | D20         |        | 40         |                    |             |        |
| 19         | U.F.F. (L.I.C.KEF)     | D21         |        | 40         |                    |             |        |
| 20         | UPF (PART FI\FINAL)    | D22         |        | 41         |                    |             |        |
| 21         | G.S.L.I. (19506-1,2)   | D23         |        | 42         |                    |             |        |
|            |                        |             |        |            | Tota               | al Amount   | 0      |
|            | SARA                   | R           |        |            |                    |             |        |
|            |                        |             |        |            |                    |             |        |

| 徛 3. Grant Voucher ગ્રાન્ટની ફણવણીની Entry માટે.                                           |
|--------------------------------------------------------------------------------------------|
| Vouchon Entry                                                                              |
| [01] Payment Voucher                                                                       |
| [02] Receipt Voucher                                                                       |
| [03] Grant Voucher                                                                         |
| [04] Journal Voucher                                                                       |
| [05] Contra Voucher                                                                        |
| 1. Grant Voucher ઉપરથી આવકની Entry માટે Voucher Menu→ Grant Voucher ઉપર ક્લીક કરવું.       |
| 2. ઉપર મુજબ કરવાથી નીચે પ્રમાણે જોવા મળશે.                                                 |
| DDO : [01] ACCOUNT OFFICER (CASH), VC, NAV - Location : NAVSARI (ACCOUNT OFFICE) -         |
| Financial Year : 2013-2014  Voucher No. : VCAN1314-1678                                    |
| Challan/Grant Date : 14/03/2014 🕮 , Challan/Grant No. :                                    |
| Voucher Nature : - Challan/Grant Details :+                                                |
| Ledoer Category : Select · · · Account Name : Select Account Name · ·                      |
| Is Grant :                                                                                 |
| Click Here to Create Voucher                                                               |
| Attachment : Browse Browse Remove File                                                     |
| Search Vouchers for Edit                                                                   |
|                                                                                            |
| 3. ગ્રાન્ટની Entry માટે Form ઉપર જણાવવામાં આવેલ તમામ ખાના ગ્રાન્ટની ફણવણીની માહિતી પ્રમાણે |
| ભરવા.                                                                                      |
| 3.1 DDO: Auto as per DDO Login . (ગ્રાન્ટની Entry જેતે DDOના Login શી જ કરવું જરૂરી છે).   |
| 3.2 Location: Auto (As per DDO Login).                                                     |
| 3.3 Financial Year: Auto (Defoult Current Financial Year)                                  |
| 3.4 Voucher No.: Auto (Syetem Genrated)                                                    |
| 3.5 Challan/Grant Date: ગ્રાન્ટની ફણવણી કર્યાની તારીખ.                                     |
| 3.6 Challan/Grant No.: ગ્રાન્ટની ફણવણી નંબર.                                               |
| 3.7 Voucher Nature: Auto (-) કોઇપણ ફેરફાર કરવો નઠીં.                                       |
| 3.8 Challan/Grant Details: ગ્રાન્ટની ફણવણી અંગે માહિતી.                                    |
| 3.9 Head Code: ગ્રાન્ટની ફણવણી કયા Budget Head ની છે એ પસંદ કરવું.                         |
| 3.10 Fund Type: Auto (As per Head Code Master)                                             |
|                                                                                            |

3.11 Ledger Category: ગ્રાન્ટની ફણવણી કયા પ્રકારની છે એ દર્શાવવું.( PAY – ALLOWANCES, RECURRING CONTIGENCIES અથવા NON RECURRING CONTIGENCIES/WORKS ની હોય શકે છે.)

3.12 Account Name: Auto (As per Head Code Master)

2.13 Is Grant: (Auto Check)

4. તમામ ખાના ગ્રાન્ટ ફણવણીની માહિતી પ્રમાણે ભર્યા બાદ Click Heare to Create Voucher ના બટન પર

ક્લીક કરવું. આમ કરવાથી નીચે મુજબ જોવા મળશે.

| S.No.     | Dr/Cr     | Ledger Code        | Particular                                                                                    | Dr Amount | Cr Amount |   |
|-----------|-----------|--------------------|-----------------------------------------------------------------------------------------------|-----------|-----------|---|
| 1         | Dr        |                    | Bank Account / ACCOUNT OFFICER (CASH), VC, NAVSARI / NAVSARI (ACCOUNT OFFICE) / - / -         | 500       |           |   |
| 2         | Cr        | GA                 | Grant Allowance / ACCOUNT OFFICER (CASH), VC, NAVSARI / NAVSARI (ACCOUNT OFFICE) / PLAN / 🗧 🕶 |           | 200       | ۵ |
| 3         | Cr        | GP                 | Grant Pay / ACCOUNT OFFICER (CASH), VC, NAVSARI / NAVSARI (ACCOUNT OFFICE) / PLAN / 301/12 🔻  |           | 300       | ۵ |
| Received  | From      | :                  | *<br>*                                                                                        |           |           |   |
| Total Cr. | Amt(Rs.)  | : 500              | Total Dr. Amt(Rs.) 500                                                                        |           |           |   |
| Closing B | alance(Rs | ;.) :              |                                                                                               |           |           |   |
| Attachm   | ent       | :                  | Browse Remove File                                                                            |           |           |   |
| Narration | 1         | :                  |                                                                                               |           |           |   |
| Remarks   |           |                    | *<br>*                                                                                        |           |           |   |
| SAV       | E         | DELETE RESET Searc | h Vouchers for Edit   Add ledger                                                              |           |           |   |

5. Click Heare to Create Voucher ના બટન પર ક્લીક કર્યા બાદ ઉપર મુજબ ગ્રાન્ટ ફણવણીની મહિતી ભરવી.

6. આપને Dr અને Cr જોવા મળશે. Dr માં કુલ ગ્રાન્ટ ફણવણીની ૨કમ દર્શાવવી (Dr માં Ledger પસંદગી વખતે ગ્રાન્ટ ફણવણીની Bank માં જમા કરાવેલ હોય તો Bank અને Cash માં હોય તો Cash કરી સામેના બોક્ષ માં કુલ ગ્રાન્ટ ફણવણીની ૨કમ દર્શાવવી).

7. ત્યાર બાદ ટેબ કી દબાવવી આપને Cr ના Ledger Code ભાગમાં ગ્રાન્ટ ફણવણીના વીભાજન પ્રમાણે Ledger Code લખવા અને કુલ ૨કમ અને વીભાજીત ૨કમ સરખી થાય ત્યા સુધી ઉપર (7) મુજબ કરવું. 8. કુલ ૨કમ અને વીભાજીત ૨કમ સરખી થાયા બાદ SAVE બટન દબાવવું. આમ કરવાથી ગ્રાન્ટ ફણવણી Entr કરી શકાશે. અને Save Record Success Full નો Massage જોવા મળશે.

9. અહીં Attachment એટલે કે Scan Document અને Remarks પણ ઉમેરી શકાશે.

10. SAVE થયેલ ગ્રાન્ટ ફણવણીની Entry માં સુધરા વધારા અને ખોટી Entry DELETE કરવા માટે Search Vouchers for Edit Link નો ઉપયોગ કરવો. આમ કરવાથી નીચે મુજબ જોવા મળશે.

| Joucher | Search | ନ୍ଦପାଳା     | બાશ   |
|---------|--------|-------------|-------|
| oucher  | Jearen | 0 c - c - c | - uqu |

| Financial Year   | : | 2013-2014     | • |                  |   |                    |    |
|------------------|---|---------------|---|------------------|---|--------------------|----|
| From Date        | : | 01/04/2013    |   | To Date          | : | 31/03/2014         |    |
| Fund Type        | : | Select Fund 🔹 |   | Govt Budget Head | : | Select Govt Head 🗸 | ,  |
| Budget Head      | : |               |   | Ledger Category  | : | Select 👻           | ,] |
| Challan/Grant No | : |               |   | Voucher Total    | : |                    |    |
| Is Grant         | : | $\checkmark$  |   |                  |   |                    |    |
|                  |   | SEARCH RESET  |   |                  |   |                    |    |

### Search થચેલ Voucher

26

| S.No. | Voucher No.       | Challan No        | Dated      | FundType        | Govt.Head Code              | HeadCode     | Budget Head Description                                   | LedgerCategory            | Voucher<br>Total | Print   |
|-------|-------------------|-------------------|------------|-----------------|-----------------------------|--------------|-----------------------------------------------------------|---------------------------|------------------|---------|
| 1     | VCAN1314-<br>1474 | отн               | 01/04/2013 | OTH<br>AGENCIES | OTHER AGENCIE               | 301/18969/00 | RKVY A.O CASH NAVSARI                                     | RECURRING<br>CONTIGENCIES | 112448.3         | 2 Print |
| 2     | VCAN1314-6        | NP6278-83-1       | 17/06/2013 | NON PLAN        | (02 NPS) 2415 01 277 027    | 301/04500/00 | V.C. GRANT, NAVSARI                                       | PAY - ALLOWANCES          | 10753000.0       | 0 Print |
| 3     | VCAN1314-7        | NP6278-83-2       | 17/06/2013 | NON PLAN        | (02 NPS) 2415 01 277<br>027 | 301/04500/00 | V.C. GRANT, NAVSARI                                       | RECURRING<br>CONTIGENCIES | 507000.0         | 0 Print |
| 4     | VCAN1314-8        | NP6288-92-1       | 17/06/2013 | NON PLAN        | (02 NPS) 2415 01 277 027    | 301/04502/00 | ESTT OF COMPTROLLER OFFICE, NAVSARI                       | PAY - ALLOWANCES          | 5401000.0        | 0 Print |
| 5     | VCAN1314-9        | NP6288-92-2       | 17/06/2013 | NON PLAN        | (02 NPS) 2415 01 277<br>027 | 301/04502/00 | ESTT OF COMPTROLLER OFFICE, NAVSARI                       | RECURRING<br>CONTIGENCIES | 437000.0         | 0 Print |
| 6     | VCAN1314-10       | NP6303-6307-1     | 17/06/2013 | NON PLAN        | (02 NPS) 2415 01 277 027    | 301/04573/01 | EXPANSION OF ADMINISTRATIVE OFFICE, AO, NAVSARI           | PAY - ALLOWANCES          | 5708000.0        | 0 Print |
| 7     | VCAN1314-11       | NP6303-6307-<br>2 | 17/06/2013 | NON PLAN        | (02 NPS) 2415 01 277<br>027 | 301/04573/01 | EXPANSION OF ADMINISTRATIVE OFFICE, AO, NAVSARI           | RECURRING<br>CONTIGENCIES | 117000.0         | 0 Print |
| 8     | VCAN1314-12       | NP6308-6312-1     | 17/06/2013 | NON PLAN        | (02 NPS) 2415 01 277 027    | 301/04573/02 | EXPANSION OF DY COMPTROLLER (ZONE) OFFICE, A.O, NAVSARI   | PAY - ALLOWANCES          | 4659000.0        | 0 Print |
| 9     | VCAN1314-13       | NP6308-6312-<br>2 | 17/06/2013 | NON PLAN        | (02 NPS) 2415 01 277<br>027 | 301/04573/02 | EXPANSION OF DY COMPTROLLER(ZONE) OFFICE, A.O,<br>NAVSARI | RECURRING<br>CONTIGENCIES | 349000.0         | 0 Print |
| 10    | VCAN1314-14       | NP6318-23-1       | 17/06/2013 | NON PLAN        | (02 NPS) 2415 01 277 027    | 301/04573/04 | EXPANSION OF MEDICAL UNIT, NAVSARI                        | PAY - ALLOWANCES          | 311000.0         | 0 Print |
|       |                   |                   |            |                 |                             | 10           | 23456                                                     |                           |                  |         |

11. Search Vouchers ના બોક્ષ માં જરૂરી માહિતી ભરી Voucher Search કરવા અને Search થયેલ Voucher ની Print વાળી Link ઉપર ક્લીક કરી Print લય શકાશે તેમજ સુધરા વધારા અને ખોટી Entry DELETE કરવા માટે Voucher No. વાળી Link ઉપર ક્લીક કરવાથી Voucher Entry વાળા Form ઉપર Open થશે અને સુધારા કરી UPDATE બટન દબાવવું, અને ખોટી Entry DELETE કરવા DELETE બટન દબાવવું.

| S.No.     | Dr/Cr     | Ledger Code        | Particular                                                                                   | Dr Amount | Cr Amount |   |
|-----------|-----------|--------------------|----------------------------------------------------------------------------------------------|-----------|-----------|---|
| 1         | Dr        |                    | Bank Account / ACCOUNT OFFICER (CASH), VC, NAVSARI / NAVSARI (ACCOUNT OFFICE) / - / -        | 60000.00  |           |   |
| 2         | Cr        | GP                 | Grant Pay / ACCOUNT OFFICER (CASH), VC, NAVSARI / NAVSARI (ACCOUNT OFFICE) / NON PLAN / 3( 👻 |           | 30000.00  | 3 |
| 3         | Cr        | GA                 | Grant Allowance / ACCOUNT OFFICER (CASH), VC, NAVSARI / NAVSARI (ACCOUNT OFFICE) / NON PL 🔻  |           | 30000.00  | 3 |
| Received  | From      | :                  | *<br>*                                                                                       |           |           |   |
| Total Cr. | Amt(Rs.)  | : 60000.00         | Total Dr. Amt(Rs.) :60000.00                                                                 |           |           |   |
| Closing B | alance(Rs | .) :               |                                                                                              |           |           |   |
| Attachme  | ent       | :                  | Browse Remove File                                                                           |           |           |   |
| Narration | ı         | :                  | ▲<br>▼                                                                                       |           |           |   |
| Remarks   |           |                    | *<br>*                                                                                       |           |           |   |
| UPDA      | TE        | DELETE RESET Searc | h Vouchers for Edit   Add ledger                                                             |           |           |   |

12. જ્યારે માયનસ (-) ની Entry કરવાની થય છે ત્યારે જો કુલ રકામ માયનસ (-) હોય તો નીચે મુજબ કરવું. કુલ રકમ -1000 કરવી હોય તો.

12.1 પ્રથમ Dr માં 1000 નખવું.

12.2 ત્યાર બાદ ટેબ કી દબાવવી આપને Cr ના Ledger Code ભાગમાં આવકના વીભાજન પ્રમાણે Ledger Code લખવા અને સામેના બોક્ષમાં એકજ Ledger Code માં Entry હોયતો -1000 નાખવું.

12.3 ત્યાર બાદ Dr માં -1000 કરવું જેથી કુલ રકમ અને વીભાજીત રકમ સરખી જોવા મળશે પછી SAVE બટન દબાવવું.

| S.No. | Dr/Cr | Ledger Code | Particular                                                                                   | Dr Amount | Cr Amount |   |
|-------|-------|-------------|----------------------------------------------------------------------------------------------|-----------|-----------|---|
| 1     | Dr    |             | Bank Account / ACCOUNT OFFICER (CASH), VC, NAVSARI / NAVSARI (ACCOUNT OFFICE) / - / - 🔹      | -1000     |           |   |
| 2     | Cr    | RE          | Grant Rec / ACCOUNT OFFICER (CASH), VC, NAVSARI / NAVSARI (ACCOUNT OFFICE) / PLAN / 301/12 🔻 |           | -1000     | 3 |

13. જ્યારે માયનસ (-) ની Entry કરવાની થય છે ત્યારે જો કુલ રકામ પ્લસ (+) હ્રોય અને વીભાજીત રકમના કોઇક Ledger Code માં માયનસ (-) રકમ આવતી હ્રોય તો નીચે મુજબ કરવું. કુલ રકમ 1000 હ્રોય Ledger Code માં માયનસ (-)2000 અને (+)3000 હ્રોય ત્યારે.

13.1 પ્રથમ Dr માં 1000 નખવું.

13.2 ત્યાર બાદ ટેબ કી દબાવવી આપને Cr ના Ledger Code ભાગમાં ગ્રાન્ટ ફણવણીના વીભાજન પ્રમાણે Ledger Code લખવા અને સામેના બોક્ષમાં માયનસ <mark>(-)2000 પહેલાજ નખવું</mark>, ત્યાર બાદ (+)3000 નાખવું જેથી કુલ ૨કમ અને વીભાજીત ૨કમ સરખી જોવા મળશે પછી SAVE બટન દબાવવું.

| S.No. | Dr/Cr | Ledger Code | Particular                                                                                    | Dr Amount | Cr Amount |
|-------|-------|-------------|-----------------------------------------------------------------------------------------------|-----------|-----------|
| 1     | Dr    |             | Bank Account / ACCOUNT OFFICER (CASH), VC, NAVSARI / NAVSARI (ACCOUNT OFFICE) / - / -         | 1000      |           |
| 2     | Cr    | GA          | Grant Allowance / ACCOUNT OFFICER (CASH), VC, NAVSARI / NAVSARI (ACCOUNT OFFICE) / PLAN / 🗧 🕶 |           | -2000     |
| 3     | Cr    | PA          | Grant Pay & Allowance / ACCOUNT OFFICER (CASH), VC, NAVSARI / NAVSARI (ACCOUNT OFFICE) / PI 🔻 |           | 3000      |

(SAVE થયેલ Voucher Entry માં સુધરા વધારા અને ખોટી Entry DELETE ફક્ત અને ફક્ત ત્યારે જ કરી શકાશે જયારે જેતે Voucher Entry ની 1st Approval કરવામાં આવી ન હોય. 1st Approval કરવામાં આવી હશે તો Voucher Entry Form ઉપર UPDATE અને DELETE બટન જોવા મળશે નહીં) 14. ગ્રાન્ટ ફણવણી માટે ના Ledger Code

| Sr. | Details               | Code | Amount |
|-----|-----------------------|------|--------|
| No. |                       | 190. |        |
| 1   | Grant Pay & Allowance | PA   |        |
| 2   | Grant Pay             | GP   |        |
| 3   | Grant Allowance       | GA   |        |
| 4   | Grant Rec             | RE   |        |
| 5   | Grant Non Rec         | NR   |        |
| 6   | Grant Work            | WO   |        |

( જે Fund Type માં Pay અને Allowance બન્ને ની Entry એક સાથે કરવાની થતી હ્રોય ત્યારે ગ્રાન્ટ ફણવણી માટે ના Ledger Code માં PA નો ઉપયોગ કરવો અને જે Fund Type માં Pay અને Allowance બન્ને ની Entry જુદી કરવાની થતી હ્રોય ત્યારે Pay માટે GP અને Allowance માટે GA Ledger Code નો ઉપયોગ કરવો.)

### TVoucher Approval Menu

### 1. 1st Approval/Disapproval of Voucher

| Voucher Approval                 | В         |
|----------------------------------|-----------|
| [01] 1st Approval/Disapproval of | Voucher   |
| [02] 2nd Approval/Disapproval of | f Voucher |
| [03] DisApproved Vouchers        |           |
| [04] Circular & Latter           |           |

1. 1st Approval/Disapproval ઉપરથી આવક, ખર્ચ તેમજ ગ્રાન્ટ Entry ની પ્રથમ Approval/Disapproval માટે

Voucher Approval Menu→ 1st Approval/Disapproval ઉપર કલીક કરવું.

2. ઉપર મુજબ કરવાથી નીચે પ્રમાણે જોવા મળશે.

| oucher Approvar / Disapprovar    | For insudificite Entry      |     |   |               |                      |   |   |              |
|----------------------------------|-----------------------------|-----|---|---------------|----------------------|---|---|--------------|
|                                  |                             |     |   |               |                      |   |   | F.Y (2013-20 |
| Approve O Disapprove             |                             |     |   |               |                      |   |   |              |
| lser                             | n                           | *   |   |               |                      |   |   |              |
| arent Ledger Category            | -Select-                    | ¥ . |   |               |                      |   |   |              |
| edger Category                   | -Select-                    | •   |   |               |                      |   |   |              |
| edger Code                       | -Select-                    | •   |   |               |                      |   |   |              |
| inancial Year                    | 2013-2014                   | •   |   |               |                      |   |   |              |
| rom Date                         | 01/04/2013                  |     |   |               |                      |   |   |              |
| o Date                           | 31/03/2014                  |     |   |               |                      |   |   |              |
| s Grant                          |                             |     |   |               |                      |   |   |              |
| account Name                     | Select Account Name         |     | - | DDO           | Select DDO           |   | • |              |
| und Type                         | Select Fund Type            | •   |   | Fund Category | Select Fund Category | • |   |              |
|                                  | SEARCH RESET                |     |   |               |                      |   |   |              |
| /oucher Approval / Disapproval D | Detail For Instrument Entry |     |   |               |                      |   |   |              |
|                                  |                             |     |   |               |                      |   |   |              |
| 4                                |                             |     |   |               |                      |   |   | Þ            |
|                                  |                             |     |   |               |                      |   |   |              |

3. આવક, ખર્ચ તેમજ ગ્રાન્ટ Entry ની પ્રથમ Approval/Disapproval માટે Form ઉપર જણાવવામાં આવેલ તમામ ખાના ભરી SEARCH બટન દબાવવું.

3.1 Approve: પ્રથમ Approval આપવાની બાકી હોય એવી Entry સોધવા.

3.2 Disapprove: પ્રથમ Approval Cancle અથવા Approve કરેલ Entry ની માહિતી સુધારવી હોય તો એવી Entry સોધવા.

3.3 User: Auto (અઠીં User ને આપવામાં આવેલ જેતે Ledger Code ની પરવાનગી પ્રમાણે જ જેતે Ledger Code ની Voucher Entry Approve કરી શકાશે. એટલે કે Grant ના User ને Grant ના જ Ledger Code ની પરવાનગી હોવાથી Grantના User ફક્ત Grantના જ Ledger Codeમા કરેલ Voucher Entry Approve કરી શકાશે એમને પરવાનગી સીવય ના અન્ય Ledger Code Search ભગમાં જોવા મળશે નઠીં.).

3.4 Parent Ledger Category: .( PAY – ALLOWANCES, RECURRING CONTIGENCIES, NON RECURRING CONTIGENCIES/WORKS અથવા UNIVERSITY INCOME ની હોય શકે છે.)

3.5 Ledger Category: (Parent Ledger Category PAY – ALLOWANCES હોય તો Ledger Category PAY અથવા ALLOWANCES હોય શકે છે.)

3.6 Ledger Code: Ledger Category ની પસંદગી પ્રમાણે.

3.7 Financial Year: Auto (Defoult Current Financial Year).

29 3.8 From Date અને To Date: તારીખો પ્રમાણે Entry ની માહિતી સોધવા.

3.9 Is Grant: ફકત ગ્રાન્ટ Entry ની માહિતી સોધવા ચેક બોક્ષમાં ખરુ કરવું.

3.10 Account Name: Account Name Entry ની માફિતી સોધવા.

3.11 DDO: DDO ફક્ત જેતે DDO પ્રમાણે Entry ની માહિતી સોધવા.

3.12 Fund Type: ફક્ત જેતે Fund Type પ્રમાણે Entry ની માહિતી સોધવા.

2.13 Fund Category: ફક્ત જેતે Fund Category પ્રમાણે Entry ની માહિતી સોધવા.

4. Entry ની પ્રથમ Approval અને Disapproval માટે ઉપર મુજબના તમામ ખાના ભર્ચા બાદ SEARCH બટન પર ક્લીક કરવું. આમ કરવાથી નીચે મુજબ જોવા મળશે.

| App     | orove 🔘 Disappr    | ove                         |                                        |              |   |        |                              |          |                   |                  |            |         |
|---------|--------------------|-----------------------------|----------------------------------------|--------------|---|--------|------------------------------|----------|-------------------|------------------|------------|---------|
| lser    |                    | n                           |                                        | T            |   |        |                              |          |                   |                  |            |         |
| arent l | .edger Category    | UNIVERSITY I                | NCOME                                  | <b>•</b> .   |   |        |                              |          |                   |                  |            |         |
| edger   | Category           | UNIVERSITY I                | NCOME                                  | •            |   |        |                              |          |                   |                  |            |         |
| edger   | Code               | RTI Fee                     |                                        | •            |   |        |                              |          |                   |                  |            |         |
| inancia | l Year             | 2013-2014                   |                                        | ¥            |   |        |                              |          |                   |                  |            |         |
| rom Da  | ate                | 01/04/2013                  |                                        |              |   |        |                              |          |                   |                  |            |         |
| o Date  |                    | 31/03/2014                  |                                        |              |   |        |                              |          |                   |                  |            |         |
| s Grant | t                  |                             |                                        |              |   |        |                              |          |                   |                  |            |         |
| ccount  | t Name             | NAU FUND AC                 | COUNT                                  |              | • | DDO    |                              | [01] AC  | COUNT OFFICER (CA | SH), VC, NAVSAF  | U          | •       |
| iund Ty | rpe                | OTH AGENCI                  | ES                                     | •            |   | Fund   | Category                     | Select   | Fund Category     | •                | ]          |         |
|         |                    | SEARCH                      | RESET                                  |              |   |        |                              |          |                   |                  |            |         |
| /ouche  | r Approval / Disaj | oproval Detail For Instrume | nt Entry                               |              |   |        |                              |          |                   |                  |            |         |
|         |                    |                             |                                        |              |   |        |                              |          |                   |                  |            |         |
| S.No.   | VoucherNo          | Bill/Challan/GrantDate      | DDO Name                               | в.н.         |   | Amount | Bill/Challan/Grant<br>Detail | Approved | Approval Date     | Inventory<br>No. | Attachment | Remarks |
| 1       | VCAN1314-<br>1655  | 103-25/02/2014              | ACCOUNT OFFICER<br>(CASH), VC, NAVSARI | 301/18000/00 |   | 24.00  | ti fee                       |          | 11/03/2014        |                  |            |         |

5. Entry ની પ્રથમ Approval અને Disapproval માટે Voucher Approval / Disapproval Detail For Instrument Entry ના ભગામાં SEARCH થય જોવા મળેલ માહિતી જો Approv કરવાની થતી થોય તો VoucherNo, Bill/Challan/GrantDate, DDO Name, B.H., Amount અને Bill/Challan/Grant Detail જેતે DDO માંથી રજુ કરવામાં આવેલ Bill/Challan/Grant Detail સાથે સરખાવી જરૂરી છે, Search થયેલ Voucher ની Print VoucherNo વાળી Link ઉપર કલીક કરી જોય શકાશે. સંપુર્ણ ચકાસણી થયા બાદ Approved ના ચેક બોક્ષમાં ખરાની નિશાની કરી Approval Date, Inventory No.(જરૂરી નથી) લખી અને Attachment (Voucher Entry Form ઉપરથી ઉમેરેલ Scan Document જોય શકાશે) ચકાસી UPDATE બટન દબાવવું. આમ Update Record Success Full નો Massage જોવા મળશે અને Approv કરેલ Entry Approv Entry ના SEARCH ભગામાં જોવા ન મળતા Disapprov Entry ના SEARCH ભગામાં તેમજ 2nd Approval/Disapprovalમાં Instrument Entry ના SEARCH ભગામાં જોવા મળશે. (આપ એક સાથે એક કરતા વધારે Entry પણ UPDATE કરી શકશો, તેમજ જ્યારે વાંધા માં આવેલ Bill/Challan/Grant Approv કરવાનું થતુ ન કોય તો Approved ના ચેક બોક્ષમાં તેમજ Approval Date ના ખાનામાં કોઇપણ માહિતી લખવી નહીં અને Remarks ના ખનામાં વાંધાની વિગત દર્શાવવી જેથી જેતે DDO Bill/Challan/Grantની વાધાની વિગત જોય Voucher માં સુધારા વધારા કરી શકે.)

6. જો Entry Disapprov કરવાની થતી યોય તો Disapprovનો ગોળ ભાગ પસંદ કરો અને ઉપર મુજબ

UPDATE

### SEARCH ભગનો ઉપયોગ કરી જેતે Entry સોધવાથી નીચે મુજબ જોવા મળશે.

Voucher Approval / Disapproval Detail For Instrum

| _   |                   | 1                      |                                                 |              |        |                              |                         |               | 1                |            |         |    |
|-----|-------------------|------------------------|-------------------------------------------------|--------------|--------|------------------------------|-------------------------|---------------|------------------|------------|---------|----|
| S.N | . VoucherNo       | Bill/Challan/GrantDate | DDO Name                                        | в.н.         | Amount | Bill/Challan/Grant<br>Detail | Approved                | Approval Date | Inventory<br>No. | Attachment | Remarks | ^  |
| 1   | ANKH1314-<br>3386 | 298-24/12/2013         | ASSTT.ADMIN.OFFICER<br>ASPEE<br>COLLEGE,NAVSARI | 329/18000/00 | 6.00   | misc                         | V                       | 24/12/2013    |                  |            |         |    |
| 2   | ANKH1314-<br>3609 | 1887-24/12/2013        | ASSTT.ADMIN.OFFICER<br>ASPEE<br>COLLEGE,NAVSARI | 329/18000/00 | 6.00   | rti                          | ☑<br>[Details<br>Added] | 24/12/2013    |                  |            |         |    |
| 3   | VCAN1314-<br>1264 | 75-24/12/2013          | ACCOUNT OFFICER<br>(CASH), VC, NAVSARI          | 301/18000/00 | 4.00   | rti fee                      | [Details<br>Added]      | 24/12/2013    |                  |            |         |    |
| •   |                   |                        |                                                 |              | m      |                              |                         |               |                  |            |         | Þ. |
|     |                   |                        |                                                 |              |        |                              |                         |               |                  |            | UPDATE  |    |

7. Entry Disapprov ના Form નો ઉપયોગ બે કારણો થી કરવામાં આવે છે. જ્યારે Voucherની 1st Approval ખોટી કે ભુલથી થય હોય તો અને 1st Approval વખાતે Approval Date અને Inventory No ની માફિતી ખોટી આપવામાં આવી હોય તો સુધારવા માટે.

7.1 Voucherની 1st Approval ખોટી કે ભુલથી થય હોય તો Approved ના ચેક બોક્ષમાં કરેલ ખરાની નિશાની દૂર કરી Approval Date અને Inventory No દૂર કરી UPDATE બટન દબાવવું. અને Disapprov કરેલ Entry Disapprov Entry ના SEARCH ભગામાં જોવા ન મળતા Approv Entry ના SEARCH ભગામાં જોવા મળશે. (1st Approv થયેલ Voucher Entry Disapprov ફક્ત અને ફક્ત ત્યારે જ કરી શકાશે જયારે જેતે Voucher Entry ની 2nd Approval કરવામાં આવી ન હોય. 2nd Approval કરવામાં આવી હશે તો Disapprov Entry ના SEARCH Form ઉપરથી Approved ના ચેક બોક્ષમાં કરેલ ખરાની નિશાની દૂર કરી શકાશે નહીં)

7.2 1st Approval વખાતે Approval Date અને Inventory No ની માહિતી ખોટી આપવામાં આવી હોય તો સાચી માહિતી લખી UPDATE બટન દબાવવું.

### 2. 2nd Approval/Disapproval of Voucher

- Voucher Approval [01] 1st Approval/Disapproval of Voucher [02] 2nd Approval/Disapproval of Voucher
- [03] DisApproved Vouchers

[04] Circular & Latter

31

1. 2nd Approval/Disapproval ઉપરથી આવક, ખર્ચ તેમજ ગ્રાન્ટ Entry ની બીજી Approval/Disapproval માટે Voucher Approval Menu→ 2nd Approval/Disapproval ઉપર કલીક કરવું.

| <u>2</u> . | ઉપર | મુજબ | કરવાથી | નીચે | પ્રમાણે | જોવા | મળશે. |
|------------|-----|------|--------|------|---------|------|-------|
|------------|-----|------|--------|------|---------|------|-------|

|                                        |                         |            |               |                      |   |   | F.Y (2013-2014) |
|----------------------------------------|-------------------------|------------|---------------|----------------------|---|---|-----------------|
| Instrument Entry O Modified Instrument | trument Entry           |            |               |                      |   |   |                 |
| User                                   | n                       | <b>v</b>   |               |                      |   |   |                 |
| Parent Ledger Category                 | -Select-                | <b>•</b> . |               |                      |   |   |                 |
| Ledger Category                        | -Select-                | •          |               |                      |   |   |                 |
| Ledger Code                            | -Select-                | <b>•</b>   |               |                      |   |   |                 |
| Financial Year                         | 2013-2014               | •          |               |                      |   |   |                 |
| From Date                              | 01/04/2013              |            |               |                      |   |   |                 |
| To Date                                | 31/03/2014              |            |               |                      |   |   |                 |
| Is Grant                               |                         |            |               |                      |   |   |                 |
| Account Name                           | Select Account Name     | •          | DDO           | Select DDO           |   | - |                 |
| Fund Type                              | Select Fund Type        | •          | Fund Category | Select Fund Category | • |   |                 |
|                                        | SEARCH                  |            |               |                      |   |   |                 |
| Voucher Approval / Disapproval Deta    | il For Instrument Entry |            |               |                      |   |   |                 |
|                                        |                         |            |               |                      |   |   |                 |
| 4                                      |                         |            |               |                      |   |   | +               |

3. આવક, ખર્ચ તેમજ ગ્રાન્ટ Entry ની બીજી Approval/Disapproval માટે Form ઉપર જણાવવામાં આવેલ તમામ ખાના ભરી SEARCH બટન દબાવવું.

3.1 Instrument Entry: બીજી Approval આપવાની બાકી હોય એવી Entry સોધવા.

3.2 Modified Instrument Entry: બીજી Approval Cancle અથવા Approve કરેલ Entry ની માઢિતી સુધારવી હોય તો એવી Entry સોધવા.

3.3 User: Auto. (અહીં User ને આપવામાં આવેલ જેતે Ledger Code ની પરવાનગી પ્રમાણે જ જેતે Ledger Code ની Voucher Entry Approve કરી શકાશે. એટલે કે Grant ના User ને Grant ના જ Ledger Code ની પરવાનગી હોવાથી Grantના User ફક્ત Grantના જ Ledger Codeમા કરેલ Voucher Entry Approve કરી શકાશે એમને પરવાનગી સીવય ના અન્ય Ledger Code Search ભગમાં જોવા મળશે નહીં.) 3.4 Parent Ledger Category: .( PAY – ALLOWANCES, RECURRING CONTIGENCIES, NON RECURRING CONTIGENCIES/WORKS અથવા UNIVERSITY INCOME ની હોય શકે છે.)

3.5 Ledger Category: (Parent Ledger Category PAY – ALLOWANCES હોય તો Ledger Category PAY અથવા ALLOWANCES હોય શકે છે.)

3.6 Ledger Code: Ledger Category ની પસંદગી પ્રમાણે.

32

3.7 Financial Year: Auto (Defoult Current Financial Year).

3.8 From Date અને To Date: તારીઓ પ્રમાણે Entry ની માહિતી સોધવા.

3.9 Is Grant: ફકત ગ્રાન્ટ Entry ની માહિતી સોધવા ચેક બોક્ષમાં ખરુ કરવું.

3.10 Account Name: Account Name Entry ની માહિતી સોધવા.

3.11 DDO: DDO ફક્ત જેતે DDO પ્રમાણે Entry ની માહિતી સોધવા.

3.12 Fund Type: ફક્ત જેતે Fund Type પ્રમાણે Entry ની માહિતી સોધવા.

2.13 Fund Category: ફક્ત જેતે Fund Category પ્રમાણે Entry ની માહિતી સોધવા.

4. Entry ની બીજી Approval અને Disapproval માટે ઉપર મુજબના તમામ ખાના ભર્ચા બાદ SEARCH બટન પર ક્લીક કરવું. આમ કરવાથી નીચે મુજબ જોવા મળશે.

| S.No. | Voucher No.   | Inventory<br>No./Date | DDO Name                                        | B.H.         | Amount | Bank/Cash    | Attachment | Bill/Challan/Grant<br>Detail | Voucher/Challan/Grant<br>No. | Chque No. | Cheque/Payment<br>Date | Party Nar |
|-------|---------------|-----------------------|-------------------------------------------------|--------------|--------|--------------|------------|------------------------------|------------------------------|-----------|------------------------|-----------|
| 1     | VCAN1314-1369 | 31/12/2013            | ACCOUNT OFFICER<br>(CASH), VC, NAVSARI          | 301/18000/00 | 4.00   | Bank Account |            | MISC INCOM                   | 1926                         | А<br>Т    |                        |           |
| 2     | ANKH1314-3386 | 24/12/2013            | ASSTT.ADMIN.OFFICER<br>ASPEE<br>COLLEGE,NAVSARI | 329/18000/00 | 6.00   | Bank Account |            | misc                         |                              | 4<br>7    |                        |           |
| 3     | VCAN1314-1656 | 11/03/2014            | ACCOUNT OFFICER<br>(CASH), VC, NAVSARI          | 301/18000/00 | 120.00 | Bank Account |            | rti fee                      |                              | *<br>*    |                        |           |
| 4     | WBAF1314-308  | 11/03/2014            | ASSTT. RES SCI<br>(WHEAT), BARDOLI              | 323/18000/00 | 162.00 | Bank Account |            | RTI FEES                     |                              | А<br>Т    |                        |           |
| 5     | CBCS1314-400  | 07/03/2014            | ASSO. RES. SCI.<br>(BOTANY) COTTON,<br>BHARUCH  | 317/18000/00 | 20.00  | Bank Account |            | RTI Fee                      |                              | A<br>7    |                        |           |
| 6     | VCAN1314-719  | 05/09/2013            | ACCOUNT OFFICER<br>(CASH), VC, NAVSARI          | 301/18000/00 | 20.00  | Bank Account |            | rti fee                      | 1193                         | A<br>T    |                        |           |
| •     |               |                       |                                                 |              |        | III          |            |                              |                              |           |                        | 4         |

5. Entry ની બીજી Approval અને Disapproval માટે Voucher Approval / Disapproval Detail For Instrument Entry ના ભગામાં SEARCH થય જોવા મળેલ માહિતી જો Approv કરવાની થતી યોય તો VoucherNo, Inventory No/Date, DDO Name, B.H., Amount, Bank/Cash, Attachment (Voucher Entry Form ઉપરથી ઉમેરેલ Scan Document જોય શકાશે) અને Bill/Challan/Grant Detail જેતે પ્રથમ Approval કરેલ Bill/Challan/Grant Voucher સાથે સરખાવી જરૂરી છે, Search થયેલ Voucher ની Print VoucherNo વાળી Link ઉપર ક્લીક કરી જોય શકાશે. સંપુર્ણ ચકાસણી થયા બાદ Voucher/Challan/Grant No,Chque No. અને Chque/Payment Date લખી UPDATE બટન દબાવવું. આમ Update Record Success Full નો Massage જોવા મળશે અને Approv કરેલ Entry Instrument Entry ના SEARCH ભગામાં જોવા ન મળતા Modified Instrument Entry ના SEARCH ભગામાં Approval/Disapprovalમાં Instrument Entry ના SEARCH ભગામાં જોવા મળશે. (આપ એક સાથે એક કરતા વધારે Entry પણ UPDATE કરી શકશો. તેમજ MES/MIS અને GRANTના તમામ Report ઉપર બીજી Approvalના જ Date અને Number જોવા માળશે.) 6. જો Entry Modifie કરવાની થતી થોય તો Modified Instrument Entryનો ગોળ ભાગ પસંદ કરો અને ઉપર મુજબ SEARCH ભગનો ઉપયોગ કરી જેતે Entry સોધવાથી નીચે મુજબ જોવા મળશે.

/oucher Approval / Disapproval Detail For Instrument Entry

| S.No. | Voucher No.   | Inventory<br>No./Date | DDO Name                                          | В.Н.         | Amount | Bank/Cash    | Attachment | Bill/Challan/Grant<br>Detail | Voucher/Challan/Grant<br>No. | Chque No. | Cheque/Payment<br>Date | Party Nar |
|-------|---------------|-----------------------|---------------------------------------------------|--------------|--------|--------------|------------|------------------------------|------------------------------|-----------|------------------------|-----------|
| 1     | VCAN1314-1600 | 25/02/2014            | ACCOUNT OFFICER<br>(CASH), VC,<br>NAVSARI         | 301/18000/00 | 24.00  | Bank Account |            | RTI Fee                      | 2302                         | A<br>T    | 28/02/2014             |           |
| 2     | VCAN1314-1557 | 20/02/2014            | ACCOUNT OFFICER<br>(CASH), VC,<br>NAVSARI         | 301/18000/00 | 16.00  | Cash Account |            | RTI FEE                      | 2284                         | A<br>T    | 21/02/2014             |           |
| 3     | VCAN1314-1303 | 17/01/2014            | ACCOUNT OFFICER<br>(CASH), VC,<br>NAVSARI         | 301/18000/00 | 70.00  | Bank Account |            | rti fee                      | 2042                         | A<br>T    | 17/01/2014             |           |
| 4     | VCAN1314-1299 | 08/01/2014            | ACCOUNT OFFICER<br>(CASH), VC,<br>NAVSARI         | 301/18000/00 | 20.00  | Cash Account |            | rti fee                      | 1983                         | A<br>V    | 08/01/2014             |           |
| 5     | NMAL1314-2364 | 02/01/2014            | ASST. ADMIN<br>OFFICER, N. M.<br>COLLEGE, NAVSARI | 303/18000/00 | 34.00  | Bank Account |            | UNI INCOME                   | 1917                         | A<br>T    | 02/01/2014             |           |
| •     |               |                       |                                                   |              |        | III          |            |                              |                              |           |                        | •         |
|       |               |                       |                                                   |              |        |              |            |                              |                              |           |                        | _         |

7. Modified Instrument Entry Form નો ઉપયોગ બે કારણો થી કરવામાં આવે છે. જ્યારે Voucherની 2nd Approval ખોટી કે ભુલથી થય હોય તો અને 2nd Approval વખાતે Voucher/Challan/Grant No,Chque No. અને Chque/Payment Date ની માહિતી ખોટી આપવામાં આવી હોય તો સુધારવા માટે.

7.1 Voucherની 2nd Approval ખોટી કે ભુલથી થય હ્યેચ તો Voucher/Challan/Grant No,Chque No., Chque/Payment Date અને Party Name (જેમને ચુકવણું કરવાનું થતુ હ્યેચ એનુ નામ, લખવું જરૂરી નથી) ની માહિતી દૂર કરી UPDATE બટન દબાવવું. અને Modifie કરેલ Entry Modified Instrument Entry ના SEARCH ભગામાં જોવા ન મળતા Disapprov Entry ના SEARCH ભગામાં તેમજ 2nd Approval/Disapprovalમાં Instrument Entry ના SEARCH ભગામાં જોવા મળશે.

7.2 2nd Approval વખાતે તો Voucher/Challan/Grant No,Chque No. અને Chque/Payment Date ની માહિતી ખોટી આપવામાં આવી હોય તો સાચી માહિતી લખી UPDATE બટન દબાવવું.

(આમ MES/MIS અને GRANTના તમામ Report ઉપર Voucher Date, Voucher Number અને Voucherની રકમા જોવા અનુક્રમએ Voucher Entry, Voucher 1st Approval અને Voucher 2nd Approval કરવું જરૂરી છે. અને Voucher Entry માં સુધારા માટે Voucher 1st Approval અને Voucher 2nd Approval દૂર કરવું, Voucher 1st Approvalમાં સુધારા માટે Voucher 2nd Approval દૂર કરવું તેમજ 2nd Approval સુધરા સીધુજ Modified Instrument Entry Form ઉપરથી કરી શકાશે.)

### 3. Disapproved Voucher

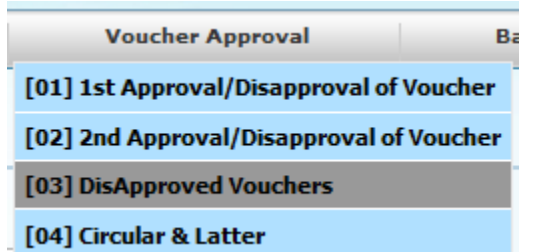

1. Disapproved Voucher ઉપરથી આવક, ખર્ચ તેમજ ગ્રાન્ટ Entry ના વાંધામાં લીધેલ Voucher ની માફિતી તેમજ કારણો જોવા Voucher Approval Menu→ Disapproved Voucher ઉપર ક્લીક કરવું.

2. ઉપર મુજબ કરવાથી નીચે પ્રમાણે જોવા મળશે.

| Disapproval Voucher    |                                  |            |               |                                     |   |
|------------------------|----------------------------------|------------|---------------|-------------------------------------|---|
|                        |                                  |            |               |                                     |   |
| User                   | n                                | <b>v</b>   |               |                                     |   |
| Parent Ledger Category | NON RECURRING CONTIGENCIES/WORKS | <b>▼</b> . |               |                                     |   |
| Ledger Category        | WORKS                            | •          |               |                                     |   |
| Ledger Code            | Construction: Minor              | •          |               |                                     |   |
| Financial Year         | 2013-2014                        | •          |               |                                     |   |
| From Date              | 01/04/2013                       |            |               |                                     |   |
| To Date                | 31/03/2014                       |            |               |                                     |   |
| Is Grant               |                                  |            |               |                                     |   |
| Account Name           | NAU FUND ACCOUNT                 | ▼          | DDO           | [04] ASSTT. RES. SCI (NARP) NAVSARI | • |
| Fund Type              | PLAN                             | •          | Fund Category | RESEARCH                            |   |
|                        | VIEW RESET                       |            |               |                                     |   |

3. આવક, ખર્ચ તેમજ ગ્રાન્ટ ના વાંધામાં લીધેલ Voucher ની માહિતી તેમજ કારણો જોવા માટે Form ઉપર જણાવવામાં આવેલ તમામ ખાના ભરી SEARCH બટન દબાવવું.

3.1 User: Auto (અહીં User ને આપવામાં આવેલ જેતે Ledger Code ની પરવાનગી પ્રમાણે જ જેતે Ledger Code ની Voucher Entry Approve કરી શકાશે. એટલે કે Grant ના User ને Grant ના જ Ledger Code ની પરવાનગી હેવાથી Grantના User ફક્ત Grantના જ Ledger Codeમા કરેલ Voucher Entry Approve કરી શકાશે એમને પરવાનગી સીવય ના અન્ય Ledger Code Search ભગમાં જોવા મળશે નહીં.).

3.2 Parent Ledger Category: .( PAY – ALLOWANCES, RECURRING CONTIGENCIES, NON RECURRING CONTIGENCIES/WORKS અથવા UNIVERSITY INCOME ની હોય શકે છે.)

3.3 Ledger Category: (Parent Ledger Category PAY – ALLOWANCES હ્રોય તો Ledger Category PAY અથવા ALLOWANCES હોય શકે છે.)

3.4 Ledger Code: Ledger Category ની પસંદગી પ્રમાણે.

3.5 Financial Year: Auto (Defoult Current Financial Year).

3.6 From Date અને To Date: તારીઓ પ્રમાણે Entry ની માહિતી સોધવા.

3.7 Is Grant: ફકત ગ્રાન્ટ Entry ની માહિતી સોધવા ચેક બોક્ષમાં ખરુ કરવું.

3.8 Account Name: Account Name Entry ની માહિતી સોધવા.

3.9 DDO: DDO ફક્ત જેતે DDO પ્રમાણે Entry ની માહિતી સોધવા.

3.10 Fund Type: ફક્ત જેતે Fund Type પ્રમાણે Entry ની માહિતી સોધવા.

2.11 Fund Category: ફક્ત જેતે Fund Category પ્રમાણે Entry ની માહિતી સોધવા.

4. Entryના વાંધામાં લીધેલ Voucherની માફિતી તેમજ કારણો જોવા ઉપર મુજબના તમામ ખાના ભર્યા બાદ SEARCH બટન પર ક્લીક કરવું. આમ કરવાથી નીચે મુજબ એક PDF Report જોવા મળશે.

### **DisApproved Vouchers**

Date: 16/3/2014 Time: 2:24:52PM

| Voucher No.  | Bill No                  | Bill Date  | Ledger<br>Name  | Budget Head  | Bill<br>Details | Remarks               |
|--------------|--------------------------|------------|-----------------|--------------|-----------------|-----------------------|
| AAPP1213-49  | 156                      | 10/01/2013 | Bank<br>Account | 319/12091/03 | D C BILL        | see dubal entry       |
| ATTC1213-196 | 171                      | 16/01/2013 | Bank<br>Account | 318/05004/00 | d.c.bill        | plz. see double entry |
| ATTC1213-204 | 176                      | 16/01/2013 | Bank<br>Account | 318/18023/11 | d.c.bill        | see doubal entry      |
| ATTC1213-348 | 21213-348 212 06/03/2013 |            | Bank<br>Account | 318/12006/00 | d.c.bill        | see dibal entry       |
| ATTC1213-351 | 213                      | 06/03/2013 | Bank<br>Account | 318/18023/11 | d.c.bill        | see dibal entry       |

5. (જ્યારે વાંધા માં આવેલ Bill/Challan/Grant Approv કરવાનું થતુ ન કોય તો Approved ના ચેક બોક્ષમાં તેમજ Approval Date ના ખાનામાં કોઇપણ માહિતી લખવી નહીં અને Remarks ના ખનામાં વાંધાની વિગત દર્શાવવી જેથી જેતે DDO Bill/Challan/Grantની વાધાની વિગત જોય Voucher માં સુધારા વધારા કરી શકે.)

### 🍘 4. Circular & Latter

 Voucher Approval
 B

 [01] 1st Approval/Disapproval of Voucher

[02] 2nd Approval/Disapproval of Voucher

[03] DisApproved Vouchers [04] Circular & Latter

1. Circular & Latter ઉપરથી Circular & Latter ની માહિતી જોવા Voucher Approval Menu→ Circular & Latter ઉપર કલીક કરવું.

### 2. ઉપર મુજબ કરવાથી નીચે પ્રમાણે જોવા મળશે.

| Downloa  | Jownload Attachment |                           |                            |                        |         |  |  |  |  |  |
|----------|---------------------|---------------------------|----------------------------|------------------------|---------|--|--|--|--|--|
| From Dat | e                   | : 01/04/2013 EEARCH RESET | To Date                    | : 15/03/2014           |         |  |  |  |  |  |
| S.No.    | DDO Name            | Publish Date              | Attachment                 |                        | Remarks |  |  |  |  |  |
| 1        | TREASURY OFFICE     | 19/10/2013                | Bill Passing Paripatra.pdf | Bill Passing Paripatra |         |  |  |  |  |  |
| 2        | TREASURY OFFICE     | 22/10/2013                | 221013.pdf                 | PAYMENT 22-10-2013     |         |  |  |  |  |  |
| 3        | TREASURY OFFICE     | 23/10/2013                | 231023.pdf                 | PAYMENT 23-10-2013     |         |  |  |  |  |  |
| 4        | TREASURY OFFICE     | 25/10/2013                | 251013.pdf                 | PAYMENT 23/10/2013     |         |  |  |  |  |  |
| 5        | TREASURY OFFICE     | 25/10/2013                | 251013B.pdf                | PAYMENT 25-10-13       |         |  |  |  |  |  |
| 6        | TREASURY OFFICE     | 28/10/2013                | 231013-A.pdf               | payment 23-10-13       |         |  |  |  |  |  |
| 7        | TREASURY OFFICE     | 28/10/2013                | 281013.pdf                 | PAYMENT 28/10/2013     |         |  |  |  |  |  |
| 8        | TREASURY OFFICE     | 30/10/2013                | 291013.pdf                 | PAYMENT 29/10/2013     |         |  |  |  |  |  |
| 9        | TREASURY OFFICE     | 31/10/2013                | 301013 -A.pdf              | PAYMENT 30/10/2013     |         |  |  |  |  |  |
| 10       | TREASURY OFFICE     | 31/10/2013                | 311013.pdf                 | PAYMENT 31/10/2013     |         |  |  |  |  |  |
|          |                     |                           | 1                          | 23456789               |         |  |  |  |  |  |

3. અહીં આપ Comptroller Office માથી Grnat ના તેમજ Treasury Office માથી Bill Passing ના થતા Circular & Latter જોય શકો છો.

3.1 પ્રથમ From Date અને To Date પસંદ કરી SEARCH બટન દબાવવું આમ કરવાથી Comptroller Office માથી Grnat ના તેમજ Treasury Office માથી Bill Passing ના જેતે તારીખો પ્રમાણે Circular & Latter નું લીસ્ટ જોવા મળશે.

3.2 લીસ્ટમાં DDO Name માં જે DDO માંથી Circular & Latter મુકવામાં આવ્યા હોય એનું નામા જોવા મળશે.

3.3 Publish Date જે તારીખે Circular & Latter મુકવામાં આવ્યા હ્રોય એ તારીખ જોવા મળશે. 3.4 Attachment માં Circular & Latter Scan, PDF કે જે પણ file format માં મુકવામાં આવ્યા હ્રોય એના નામ વાળી લીન્ક જોવા મળશે અને આ લીન્ક ઉપર ક્લીક કરવાથી જેતે Attach file Open થય જોવા મળશે.

3.5 Remarks ના ખનામાં Circular & Latter ને લગતી નોંધ લખેલ હશે તો જોવા મળશે. (Circular & Latter નો ઉપયોગ કોય પણ DDO અન્ય કોય પણ DDO માટે કરી શકે છે, તેમજ Inword અને Outword થતા તમામ પત્રો નો e-Filing પ્રમાણે કરી શકાય છે, અહીં ફક્ત અન્ય DDO માથી મુકવામાં આવેલ Circular & Latter જોય શકાય છે. Circular & Latter અન્ય DDO માટે Update કરાવા બીજા અન્ય Form નો ઉપયોગ કરવામાં આવે છે.)

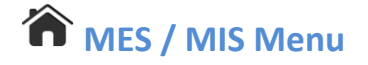

### 1. Report No. [01] થી [18] તમામ ખર્ચ તથા આવકની માહિતી માટે

| [01] Budget Head Detail Report                                           |
|--------------------------------------------------------------------------|
| [02.0] Voucher Track Report                                              |
| [02.1] Monthly Pay and Allowance Expenditure Check List Budget Head Wise |
| [02.2] Monthly Pay and Allowance Expenditure Check List                  |
| [03] Monthly Income / Expenditure Statement In Different Type of Scheme  |
| [04] Abstract Statement                                                  |
| [05] Monthly Receipt And Expenditure Detail                              |
| [06] Monthly Income / Expenditure Statement                              |
| [07] University Head Wise Receipt & Expenditure                          |
| [08] Monthly Income / Expenditure Statement (Detailed)                   |
| [09] Yearly Expenditure Broad Sheet                                      |
| [10] Yearly Receipt Broad Sheet                                          |
| [11] Yearly Consolidated Expenditure                                     |
| [12] Yearly Consolidated Receipt                                         |
| [13] Yearly Consolidated Scheme Wise Receipt & Expenditure (Area Wise)   |
| [14] Monthly Advances/Deposit Memo Statement (Detailed)                  |
| [15] Receipt and Expenditure Reports                                     |
| [16] Monthly Revolving Budget Wise Rpt                                   |
| [17.2] Monthly Voucher check Report Budget Head Wise                     |
| [17.1] Monthly Voucher check Report                                      |
| [10] Detail of Creat. Respiret and Even and there                        |

### GRANT Menu

1. Report No. [01] થી [09] ગ્રાન્ટની ફણવણી, ખર્ચતથા બાકી સીલકની માહિતી માટે.

| IS                                      | GRANT                                          |                      |  |  |  |  |  |
|-----------------------------------------|------------------------------------------------|----------------------|--|--|--|--|--|
| [01] Monthly Grant Received Report      |                                                |                      |  |  |  |  |  |
| [02] Monthly Grant Check List           |                                                |                      |  |  |  |  |  |
| [03] Budget Wise Grant Report (Pay+All) |                                                |                      |  |  |  |  |  |
| [04] Budg                               | [04] Budget Wise Grant Report (Pay&All)        |                      |  |  |  |  |  |
| [05] Mon                                | [05] Monthly Grant & Expenditure Detail Report |                      |  |  |  |  |  |
| [06] DDO                                | Wise Grant Expenditure                         | Report               |  |  |  |  |  |
| [07] Budg                               | get Wise Grant Expendit                        | ure Report (Pay+All) |  |  |  |  |  |
| [08] Budo                               | et Wise Grant Expendit                         | ure Report (Pay&All) |  |  |  |  |  |

[09] Ledger Code Wise Grant Expenditure Report